V případě **částečného vyúčtování** poskytnuté zálohy je ve formuláří 03376 – Výběr zálohy pro vyúčtování závazku možno označit zatržítkem **Částku k vrácení** jako přeplatek. K vrácení lze samozřejmě označit i celou částku zálohy.

# <u>Není-li Částka k vrácení označena</u>, pracuje systém jako dosud a zůstatek zálohy lze použít pro další párování nebo pozdější vrácení.

| <b>F</b> 03228        | - Opr | avy dodavatelsk          | ých faktur (EKD  | IOFAD) - (28.0   | 1 2021; 14:47] [] | []                   |                      |                      |      |                     |      |                 |      | சு :                      |
|-----------------------|-------|--------------------------|------------------|------------------|-------------------|----------------------|----------------------|----------------------|------|---------------------|------|-----------------|------|---------------------------|
| Nav                   | Stav  | / Dopiněn                | Nepřevedeno      | Nevyrovnáno      |                   |                      |                      |                      |      | P                   | D    |                 | Č    | . faktury 1120502226      |
|                       | Ko    | ntace Úč.dokla           | d Úhrady         | Dobropisy ] Z    | álohy Zádržné     |                      | Objednávky           | Smlouvy              | IM   | DM VZ čísl          |      |                 |      |                           |
| <mark>77</mark> 03376 | - Výt | oěr zálohy pro vy        | rúčtování závaz  | ku (EKODZV)      | [28.01.2021; 14:  | 47] [] [] 000        |                      |                      | 1000 |                     | 2000 |                 | 0000 | . 199999999999999         |
| Nav                   |       | Generovaná<br>pohledávka | UDD              | Zálohový<br>list | Firma             | Jméno<br>zaměstnance | Variabilní<br>symbol | Dosud<br>nespárováno | - [  | Částka ke spárování | J    | Částka k vrácen | i    | Popis                     |
|                       |       | 912099000                | 4 9120100004     | 9113300302       | PRAZSKE VODO      |                      | 1000088359           | 5 340.00             | CZK  | 5 340.00 C          | ZK 🗆 |                 | CZK  | dodávky pitné vody Strahc |
|                       |       | 912099000                | 5 9120100005     | 9113300303       | PRAZSKE VODO      |                      | 1000088359           | 5 340.00             | CZK  | 4 490.00 C          | ZK 🔽 | 850.00          | CZK  | dodávky pitné vody Strahc |
|                       |       | 912099000                | 7                | 9113300305       | PRAZSKE VODO      |                      | 1000088359           | 5 340.00             | CZK  | C                   | ZK 🔽 | . 5 340.00      | CZK  | dodávky pitné vody Strahc |
|                       |       | 912099000                | 8                | 9113300306       | PRAZSKE VODO      |                      | 1234                 | 5 340.00             | CZK  | C                   | ZK 🗆 |                 | CZK  | dodávky pitné vody Strahc |
|                       |       |                          |                  |                  |                   |                      |                      |                      |      |                     |      |                 |      |                           |
|                       |       |                          |                  |                  |                   |                      |                      |                      |      |                     |      | 14              |      |                           |
|                       |       |                          |                  |                  |                   |                      |                      |                      |      |                     |      |                 |      |                           |
|                       |       |                          | _                |                  |                   |                      |                      |                      |      |                     |      | ·               |      |                           |
|                       |       |                          |                  |                  |                   |                      |                      |                      | _    |                     |      |                 |      |                           |
|                       |       |                          |                  |                  |                   |                      |                      |                      | _    |                     | -1   | 4               |      | ·                         |
|                       |       |                          | -                |                  | -                 |                      |                      |                      |      |                     |      | -               | -    |                           |
|                       |       |                          |                  | -                | -                 |                      |                      |                      |      |                     |      |                 | -    |                           |
|                       |       |                          | -                | -                |                   | -                    |                      |                      |      |                     | -    |                 |      |                           |
|                       | -     |                          | -                |                  |                   |                      | -                    |                      |      |                     | -    |                 | -    |                           |
|                       |       | K závazku z              | zbývá spárovat   | [                | 0.00 CZK          |                      | Celkem               |                      | [    | 9 830.00            |      |                 |      | 1                         |
|                       |       | Párovaná                 | i částka zálohy: |                  | 4 490.00 CZK      |                      |                      |                      | [    | <u>R</u> ozpis DPH  |      |                 |      |                           |
|                       |       |                          |                  |                  |                   |                      | (4)                  |                      |      |                     |      |                 |      | D                         |

Zálohy jsou v přehledu setříděny vzestupně. K označení všech zobrazených záloh pro jejich zahrnutí do vyúčtování je možno použít také ikonu *Označ vše*. V tom případě systém postupuje shora dolů, tj. od nejstarší zálohy k nejnovější, a u označených záloh automaticky dopočítává v položce *Částka ke spárování* hodnotu, která může být do vyúčtování ještě zahrnuta. Zbývající částku uvede v další položce jako *Částka k vrácení*. Tu může uživatel také označit zatržítkem.

Pokud už vůbec <u>nelze zálohu do vyúčtování zahrnout</u>, ponechá systém položku **Částka ke spárování** prázdnou a doplní zatržítko u položky **Částka k vrácení** současně s vyčíslením hodnoty dosud nespárované zálohy.

Pokud je možno <u>vyúčtovat pouze část zálohy</u> a v souvisejícím daňovém dokladu (UDD) je použito více sazeb DPH, pak systém takovou hodnotu v položce **Částka ke spárování** podbarví červeně. To uživateli signalizuje nutnost upřesnění částek u jednotlivých sazeb daně.

Je-li kurzor umístěn na této částce, pak je zároveň aktivováno tlačítko *Rozpis DPH*. Kliknutím na tlačítko je uživateli zobrazen formulář, v němž jsou uvedeny údaje z daňového dokladu souvisejícího s vyúčtovávanou zálohou.

|                           | ); 91  | 20100005    |         |            | GENERC       | OVANÝ ZÁVAZEK: 9120990005         | ZÁLOHOVÝ LIST: 911330030 | 13     |
|---------------------------|--------|-------------|---------|------------|--------------|-----------------------------------|--------------------------|--------|
| Sazba DPH                 | P%     | Základ daně | DPH     | Celkem     | Lze spárovat | ČÁSTKA KE SPÁROVÁNÍ Částka k vrác | ení Již spárováno        | Závaze |
| 10 % B Tuzemsko vstup "K" | 1( 100 | 4 127.2     | 7 412.7 | 3 4 540.00 | 4 540.       | 4 540.00                          | 0.00                     |        |
| 21 % B Tuzemsko vstup "K" | 100    | 661.1       | 5 138.8 | 4 800.00   | 800.         | 800.00                            | 0.00                     |        |
|                           | -      |             |         |            | <u> </u>     |                                   |                          |        |
|                           | +      |             |         |            | 4            |                                   |                          |        |
|                           |        |             |         |            | 1            |                                   |                          | [      |
|                           |        |             |         |            | ]            |                                   |                          |        |
|                           |        |             |         |            | ļ            | _                                 |                          |        |
|                           | +      |             |         |            |              |                                   |                          |        |
|                           |        | ,           |         | 1          |              | -                                 | 1                        | ,      |
| Celkem lze spárovat       | ~ 11   | DÍCENO      |         |            | 4 490.0      | 00                                |                          |        |
| CELKEN BUDE SPAROVAN      | 0/1    | RACENO      |         |            | 050          | 5 340.00                          |                          |        |

Zde je nutno podle potřeby **Částky ke spárování** dle jednotlivých sazeb DPH upravit. Byla-li označena zatržítkem také **Částka k vrácení**, systém tuto částku současně s úpravou dopočítá.

V okamžiku, kdy částka v položce **Zbývá ke spárování** vykazuje nulovou hodnotu, je aktivováno tlačítko **Uložit** a pomocí něj je možno úpravy párovaných částek zapsat do databáze.

| DANOVY DOKLAD (UD         | D): 91. | 20100005    |     |        |          | GENEROV      | ANY ZAVAZEK: 91209900 | 05 ZAL           | OHOVY LIST: 9113300303 |
|---------------------------|---------|-------------|-----|--------|----------|--------------|-----------------------|------------------|------------------------|
| Sazba DPH                 | P%      | Základ daně | DPH | Celke  | em       | Lze spárovat | ČÁSTKA KE SPÁROVÁNÍ   | Částka k vrácení | Již spárováno Záva     |
| 10 % B Tuzemsko vstup "K" | 1( 100  | 4 127.2     | 7   | 412.73 | 4 540.00 | 4 540.00     | 3 690.00              | 850.00           | 0.00                   |
| 21 % B Tuzemsko vstup "K  | " : 100 | 661.1       | 6   | 138.84 | 800.00   | 800.00       | 800.00                | 0.00             | 0.00                   |
|                           |         |             | 1   |        |          |              |                       |                  |                        |
|                           |         |             |     |        |          |              |                       |                  |                        |
|                           |         | [           | -   |        |          |              |                       |                  |                        |
|                           | _       |             |     |        |          |              |                       |                  |                        |
|                           |         |             |     |        |          | 1            |                       |                  |                        |
|                           |         |             | 1   |        |          | 1            |                       |                  |                        |
|                           |         |             |     |        |          | i            |                       |                  |                        |
|                           |         |             |     |        |          |              | -                     |                  |                        |
| CEIKEM PUDE SDÁDOVÁN      |         | DÁCENO      |     |        |          | 4 490.00     | 1 400 00              | 0.00             |                        |
| CELKEW DUDE SPAROVAR      | 107 1   | RACENU      |     |        |          | 0.00         | 4 490.00              | 850.00           |                        |

#### Po uložení změn v rozpisu DPH se změní podbarvení párované částky zálohy na růžové, tj. už je rozepsáno.

|     | Generovaná<br>pohledávka | UDD           | Zálohový<br>list | Firma                        | Jméno<br>zaměstnance | Variabilní<br>symbol | Dosud<br>nespárováno | 1   | Částka ke spárování |     | Částka k vrácen                             | ú   | Popis                  |
|-----|--------------------------|---------------|------------------|------------------------------|----------------------|----------------------|----------------------|-----|---------------------|-----|---------------------------------------------|-----|------------------------|
| 🔺 🗹 | 9120990004               | 9120100004    | 9113300302       | PRAZSKE VODC                 | N                    | 1000088359           | 5 340.00             | CZK | 5 340.00            | CZK |                                             | CZK | dodávky pitně vody Str |
|     | 9120990005               | 9120100005    | 9113300303       | PRAZSKE VODC                 | N                    | 1000088359           | 5 340.00             | CZK | 4 490.00            | CZK | ☑. 850.00                                   | CZK | dodávky pitné vody Str |
|     | 9120990007               |               | 9113300305       | PRAZSKE VODC                 | N                    | 1000088359           | 5 340.00             | CZK |                     | CZK | ☑. 5 340.00                                 | CZK | dodávky pitné vody St  |
|     | 9120990008               |               | 9113300306       | PRAZSKE VODC                 | N]                   | 1234                 | 5 340.00             | CZK |                     | CZK | □.                                          | CZK | dodávky pitné vody St  |
|     |                          |               | ļ                |                              |                      |                      |                      |     | 🕼 lak dál 222       |     | — /<br>************************************ |     | Į                      |
|     |                          |               | Į                |                              | I                    |                      |                      |     | Unit duit i i i     |     |                                             |     |                        |
|     |                          |               |                  | ]                            | ļ                    | <u> </u>             |                      |     |                     | <<  | Zpět                                        |     | <u> </u>               |
| 0   |                          |               |                  |                              |                      |                      |                      |     |                     |     |                                             | _   |                        |
|     |                          | ļ             |                  |                              |                      | <u> </u>             |                      |     |                     | >>  | Spárování + konec                           |     |                        |
|     |                          |               |                  |                              |                      |                      |                      |     |                     | X   | Konec                                       | -   | ļ                      |
|     |                          | ĺ             |                  | 1                            | 1                    |                      |                      |     | i                   |     | □.                                          | 1   | <u> </u>               |
|     |                          |               | 1                |                              | 1                    |                      |                      |     |                     |     | □.[                                         | I   | I                      |
|     |                          |               | 1                |                              | 1                    |                      |                      |     |                     |     | □.[                                         | 1   | Į                      |
|     |                          |               |                  |                              |                      |                      |                      |     |                     |     |                                             | 1   | Į                      |
|     | K závazku zl             | oývá spárovat |                  | 0.00 CZK                     |                      | Celkem               |                      |     | 9 830.00            |     |                                             |     |                        |
|     |                          |               | -                | and the second second second |                      |                      |                      |     |                     |     |                                             |     |                        |

Je-li označena Částka k vrácení, doplní systém po spárování do závazku:

- řádky vyúčtovávaných záloh s identifikací zálohového listu, generované pohledávky a UDD
- do okna <u>Kontroly</u> informaci Zálohy k vrácení celkem ve výši Kč...

|          | v Doplněn N                                                                                                    | epřevedeno Nevyrovná                                                                                                    | áno                                                                                         |                                                                                                    |                                                                                                    |                            |                                          |                 | PID                                                                                                   | Č                                                                                                    | . faktury 1120502                                                |
|----------|----------------------------------------------------------------------------------------------------|----------------------------------------------------------------------------------------------------|---------------------------------------------------------------------------------------------|----------------------------------------------------------------------------------------------------|----------------------------------------------------------------------------------------------------|----------------------------|------------------------------------------|-----------------|----------------------------------------------------------------------------------------------------|----------------------------------------------------------------------------------------------------|------------------------------------------------------------------|
| K        | ontace Úč doklad                                                                                                    | Úhrady Dobropisy                                                                                                    | Zálohy Zá                                                                                   | ádržné UDD                                                                                                    | Objednávky                                                                                                    | Smlouvy Upom               | ínky IM D                                | M               | VZ číslo                                                                                              |                                                                                                    |                                                                  |
|          | Interr                                                                                                    | ní údaje                                                                                                    |                                                                                             |                                                                                                    |                                                                                                    |                            |                                          |                 |                                                                                                    |                                                                                                    |                                                                  |
|          | Deník <mark>500</mark>                                                                                                    | Dodavatelé - NEI                                                                                                    |                                                                                             | Účetní pravidlo                                                                                                    | o Běžná kontace                                                                                                    |                            | Období 11/20                             | Došlo d         | dne 25.11.2020                                                                                        |                                                                                                    | Historie                                                         |
|          | Číslo smlouvy                                                                                                    | 6                                                                                                    |                                                                                             | Saldo smlouvy                                                                                                    | 1                                                                                                    | VI                         | astní účet 27784                         | 47271/0100      |                                                                                                    | Aktualizovat                                                                                                    |                                                                  |
| 1        | Č. objednávky                                                                                                    |                                                                                                    |                                                                                             | Saldo objednávky                                                                                                    |                                                                                                    |                            | Proplatit A                              | Důvod           |                                                                                                    |                                                                                                    |                                                                  |
|          | NS/TA/A/KP 1100                                                                                                    | 000                                                                                                    |                                                                                             | _ , ,                                                                                                    |                                                                                                    |                            | Schvaluje                                |                 |                                                                                                    | Kontroly                                                                                                    |                                                                  |
|          | Popis                                                                                                    | 4 4                                                                                                    |                                                                                             |                                                                                                    | -2                                                                                                    |                            |                                          |                 |                                                                                                    | Nesouhlasi celkova c<br>Doklad s tímto IČO a                                                                                                    | astka dokladu<br>částkou již existuje (                          |
|          |                                                                                                    | 10 12 17 12 12 12 1                                                                                                    |                                                                                             |                                                                                                    |                                                                                                    |                            |                                          |                 |                                                                                                    | Není vyplněná kolonk                                                                                                    | a Objednávka a/nebo                                              |
|          | - Opis                                                                                                    | s prvotního dokladu                                                                                                    |                                                                                             |                                                                                                    | -                                                                                                    |                            |                                          | -               |                                                                                                    | Pozor!                                                                                                    |                                                                  |
|          | Partner                                                                                                    |                                                                                                    |                                                                                             | Dodac                                                                                                    | ci list 5                                                                                                    | Náhr                       | plnění Č. t                              | fak.dod 20      |                                                                                                    | Zálohy k vrácení - cel                                                                                                    | kem ve výši Kč 6190.                                             |
| )<br>  r | ICO 25656635                                                                                                    | DIC                                                                                                    | CZ25656635                                                                                  |                                                                                                    | K úhradě                                                                                                    |                            |                                          |                 |                                                                                                    | Zadáváte splatnost zp                                                                                                    | oětně                                                            |
|          | PRAZSKE VODOVOL                                                                                                    | JY A K                                                                                                    |                                                                                             | Zp.ú                                                                                                    | hrady Příkazem                                                                                                    |                            | Rozpis                                   | Variabilni s    | s. 20                                                                                                 | Období není otevřené                                                                                                    |                                                                  |
|          | Pražské vodovody a k                                                                                                    | tanalizace, a.s.                                                                                                    |                                                                                             | Ciz                                                                                                    | zí účet 400050503                                                                                                    | 1/0100                     |                                          | Konstantní s    | s.                                                                                                    |                                                                                                    |                                                                  |
|          | 110 00 PRAHA 1 - JC                                                                                                    | DSEFOV                                                                                                    |                                                                                             | Spl                                                                                                    | atnost 30.11.202                                                                                                    | ) Penále                   | 0.050                                    | Specifický s    | s.                                                                                                    |                                                                                                    |                                                                  |
|          | CZE                                                                                                    |                                                                                                    |                                                                                             |                                                                                                    |                                                                                                    |                            |                                          |                 |                                                                                                    |                                                                                                    |                                                                  |
|          |                                                                                                    |                                                                                                    |                                                                                             |                                                                                                    |                                                                                                    |                            |                                          |                 |                                                                                                    |                                                                                                    |                                                                  |
|          |                                                                                                    |                                                                                                    |                                                                                             | Přep                                                                                                    | olatek                                                                                                    | Datum pln                  | ění 11.11.2020                           | DPH             | СZК                                                                                                   | 0.00 Celkem CZI                                                                                                    | ĸ                                                                |
|          |                                                                                                    |                                                                                                    |                                                                                             | Přep                                                                                                    | olatek                                                                                                    | Datum pln                  | ění <mark>11.11.2020</mark>              | DPH             | СZК                                                                                                   | 0.00 Celkem CZI                                                                                                    | к                                                                |
|          | Ř. Text položky                                                                                                    |                                                                                                    |                                                                                             | Přep<br>Sazba DPH                                                                                                    | platek                                                                                                    | Datum pln<br>% Množství M. | ění <mark>11.11.2020</mark><br>I Cena/ie | DPH             | CZK                                                                                                   | 0.00 Celkem CZI                                                                                                    | K Celkem C                                                       |
|          | Ř. Text položky                                                                                                    | ini 10%                                                                                                    |                                                                                             | Sazba DPH                                                                                                    | platek<br>P<br>tup "K" 10% 100                                                                                                    | Datum pln<br>% Množství M. | ēni <mark>11.11.2020</mark><br>J Cena/je | DPH<br>edn. CZK | CZK<br>Cena bez DPH CZK<br>7 481.82                                                                   | 0.00 Celkem CZI<br>DPH CZK                                                                                                    | K Celkem C                                                       |
|          | Ř. Text položky<br>1 zdanitelné plně<br>2 zdanitelné plně                                                                                                    | šn <u>í 10%</u><br>in <u>í 2</u> 1%                                                                                                    |                                                                                             | Sazba DPH<br>10 B Tuzemsko vst<br>21 B Tuzemsko vst                                                                                                    | Platek<br>Platek<br>tup "K" 10% 100<br>tup "K" 21% 100                                                                                     | Datum pln<br>% Množství M. | ēní <mark>11.11.2020</mark><br>J Cena/je | DPH<br>edn. CZK | CZK<br>Cena bez DPH CZK<br>7 481.82<br>1 322.31                                                       | 0.00 Celkem CZI<br>DPH CZK<br>2 748.18<br>277.69                                                                                                    | Celkem C<br>8 230<br>1 600                                       |
|          | Ř. Text položky<br>1 zdanitelné plně<br>2 zdanitelné plně<br>3 ZL 9113300302                                                                                                    | ini_10%<br>ini_21%<br>2 s VS 1000088359, gen.p                                                                                              | oh. 9120990004,                                                                             | Sazba DPH<br>10 B Tuzemsko vst<br>21 B Tuzemsko vst<br>10 B Tuzemsko vst                                                                                                    | Patek P<br>tup "K" 10% 100<br>tup "K" 21% 100<br>tup "K" 10% 100                                                                           | Datum pln<br>% Množství M. | ēni <mark>11.11.2020</mark><br>I Cena/je | DPH<br>edn. CZK | CZK<br>Cena bez DPH CZK<br>7 481.82<br>1 322.31<br>-4 127.26                                          | 0.00 Celkem CZI<br>DPH CZK<br>748.18<br>277.69<br>3 -412.74                                                                                                    | Celkem C<br>8 230<br>1 600<br>-4 540                             |
|          | Ř.     Text položky       1     zdanitelné plně       2     zdanitelné plně       3     ZL 9113300302       4     ZL 9113300302                                                                                                    | ini_10%<br>ini_21%<br>2 s VS 1000088359, gen.p<br>2 s VS 1000088359, gen.p                                                                  | oh. 9120990004,<br>oh. 9120990004,                                                          | Sazba DPH<br>10 B Tuzemsko vst<br>21 B Tuzemsko vst<br>10 B Tuzemsko vst<br>21 B Tuzemsko vst<br>21 B Tuzemsko vst                                                                                     | Platek<br>tup "K" 10% 100<br>tup "K" 21% 100<br>tup "K" 10% 100<br>tup "K" 21% 100                                                         | Datum pln                  | ění 11.11.2020<br>Cena/je                | DPH             | CZK<br>Cena bez DPH CZK<br>7 481.82<br>1 322 3'<br>-4 127 20<br>-661.10                               | 0.00 Celkem CZI<br>DPH CZK<br>748.18<br>277.69<br>412.74<br>-138.84                                                                                                    | Celkem C<br>8 230<br>1 600<br>-4 540<br>-800                     |
|          | R.         Text položky           1         zdanitelné pině           2         zdanitelné pině           3         ZL 9113300302           4         ZL 9113300302           5         ZL 9113300302                                                   | ini_10%<br>ini_21%<br>2 s VS 1000088359, gen.p<br>3 s VS 1000088359, gen.p<br>3 s VS 1000088359, gen.p                                      | oh. 9120990004,<br>oh. 9120990004,<br>oh. 9120990005,                                       | Sazba DPH<br>10 B Tuzemsko vst<br>21 B Tuzemsko vst<br>10 B Tuzemsko vst<br>21 B Tuzemsko vst<br>10 B Tuzemsko vst<br>10 B Tuzemsko vst                                                                | P<br>tup "K" 10% 100<br>tup "K" 21% 100<br>tup "K" 10% 100<br>tup "K" 21% 100<br>tup "K" 21% 100<br>tup "K" 10% 100                        | Datum pln                  | 5ni 11.11.2020<br>Cena/je                | DPH             | CZK<br>Cena bez DPH CZK<br>7 481.62<br>1 322.3'<br>-4 127.20<br>-661.10<br>-3 354.55                  | 0.00 Celkem CZI<br>DPH CZK<br>2 748.18<br>2 748.18<br>2 748. | Celkem C<br>8 230<br>1 600<br>-4 540<br>-800<br>-3 690           |
|          | R.         Text položky           1         zdanitelné pině           2         zdanitelné pině           3         ZL 9113300302           4         ZL 9113300302           5         ZL 9113300303           6         ZL 9113300303                 | 5ní_10%<br>iní_21%<br>2 s VS 1000088359, gen.p<br>3 s VS 1000088359, gen.p<br>3 s VS 1000088359, gen.p<br>3 s VS 1000088359, gen.p          | oh. 9120990004,<br>oh. 9120990004,<br>oh. 9120990004,<br>oh. 9120990005,<br>oh. 9120990005, | Sazba DPH<br>10 B Tuzemsko vst<br>21 B Tuzemsko vst<br>10 B Tuzemsko vst<br>21 B Tuzemsko vst<br>21 B Tuzemsko vst<br>21 B Tuzemsko vst                                                                | Alatek<br>Lup "K" 10% 100<br>Lup "K" 21% 100<br>Lup "K" 10% 100<br>Lup "K" 21% 100<br>Lup "K" 10% 100<br>Lup "K" 21% 100                   | Datum pln                  | Eni 11.11.2020<br>Cena/je                | DPH             | CZK<br>Cena bez DPH CZK<br>7 481.62<br>1 322.32<br>-661.16<br>-661.16<br>-661.16                      | DPH CZK<br>2 748.18<br>2 748.18<br>2 748.18<br>2 748.18<br>3 4112.74<br>3 4112.74<br>4 138.84<br>3 -335.45<br>3 -138.84                                                                                                    | Celkem C<br>8 230<br>1 600<br>-4 541<br>-3 690<br>-3 690<br>-800 |
|          | R.         Text položky           1         zdanitelné pině           2         zdanitelné pině           3         ZL 9113300302           4         ZL 9113300303           5         ZL 9113300303           6         ZL 9113300303                 | 5ni_10%<br>5ni_21%<br>2 s VS 1000088359, gen.p<br>2 s VS 1000088359, gen.p<br>3 s VS 1000088359, gen.p                                      | oh. 912099004,<br>oh. 912099004,<br>oh. 912099004,<br>oh. 9120990005,<br>oh. 9120990005,    | Sazba DPH<br>10 B Tuzemsko vst<br>21 B Tuzemsko vst<br>21 B Tuzemsko vst<br>21 B Tuzemsko vst<br>21 B Tuzemsko vst<br>21 B Tuzemsko vst                                                                | Palatek<br>tup "K" 10% 100<br>tup "K" 21% 100<br>tup "K" 21% 100<br>tup "K" 21% 100<br>tup "K" 21% 100<br>tup "K" 21% 100                  | Datum pln                  | Eni 11.11.2020<br>Cena/je                | DPH             | CZK<br>Cena bez DPH CZK<br>7 481.82<br>1 322.3<br>-4 127.26<br>-661.16<br>-661.16                     | 0.00 Celkem CZI<br>DPH CZK<br>748.18<br>277.69<br>412.74<br>-138.84<br>-335.45<br>-335.45<br>-138.84                                                                                                    | Celkem C<br>8 230<br>1 600<br>-4 544<br>-800<br>-3 690           |
| Ref      | Ř.         Text položky           1         zdanitelné plně           2         zdanitelné plně           3         ZL 9113300302           4         ZL 9113300303           5         ZL 9113300303           6         ZL 9113300303           erent | 5ni_10%<br>5ni_21%<br>2 s VS 1000088359, gen.p<br>3 s VS 1000088359, gen.p<br>3 s VS 1000088359, gen.p<br>2 s VS 1000088359, gen.p<br>Záloh | oh. 9120990004,<br>oh. 9120990004,<br>oh. 9120990005,<br>oh. 9120990005,<br>a UDD zálo      | Sazba DPH<br>10 B Tuzemsko vst<br>21 B Tuzemsko vst<br>10 B Tuzemsko vst<br>21 B Tuzemsko vst<br>10 B Tuzemsko vst<br>21 B Tuzemsko vst<br>21 B Tuzemsko vst<br>21 B Tuzemsko vst<br>21 B Tuzemsko vst | Patek<br>tup "K" 10% 100<br>tup "K" 21% 100<br>tup "K" 21% 100<br>tup "K" 21% 100<br>tup "K" 21% 100<br>tup "K" 21% 100<br>tup "K" 21% 100 | Datum pln                  | eni 11.11.2020<br>Cena/je                | DPH             | CZK<br>Cena bez DPH CZK<br>7 481.82<br>1 322.3'<br>-4 127.22<br>-661.16<br>-661.16<br>-661.16<br>0.00 | 0.00 Celkem CZI<br>DPH CZK<br>748.18<br>277.69<br>412.74<br>-138.84<br>-335.45<br>-138.84<br>-138.84<br>0.0.00                                                                                                    | Celkem C<br>8 230<br>1 600<br>-4 544<br>-800<br>-3 690<br>-800   |

Zároveň je v závazku aktivováno nové tlačítko **Přeplatek**, které zajistí přesun do <u>generované pohledávky</u>. Je-li celková částka přeplatku složena z několika záloh, zobrazí se nejprve jejich přehled.

| 7 03370 | - Op | rava generova                  | aných pohledávek (l | EKODGOZA) - [28.01.20 | 21; 16    | 6:52]     | [] | []                   |                        |     |             |         | r⊐ ×                                  |
|---------|------|--------------------------------|---------------------|-----------------------|-----------|-----------|----|----------------------|------------------------|-----|-------------|---------|---------------------------------------|
| Nav     |      | Číslo<br>do <mark>kladu</mark> | Firma               | Jméno                 | De<br>ník | Ob<br>dob | oí | Variabilní<br>symbol | Nákladové<br>středisko | UDE | ) Celkem Kč | Stav    | Popis                                 |
| 1.000   |      | 9120990005                     | PRAZSKE VODOVO      |                       | 9         | 9 08      | 20 | 1000088359           | 91441                  | A   | 5 340.00    | Uzavřen | dodávky pitné vody Strahov distribuce |
|         |      | 9120990007                     | PRAZSKE VODOVO      |                       | 9         | 9 08      | 20 | 1000088359           | 91441                  | N   | 5 340.00    | Uzavřen | dodávky pitné vody Strahov distribuce |

V detailu generované pohledávky byla doplněna nová položka *Záloha k vrácení*. Kromě toho zde má uživatel možnost přímo upravit nebo doplnit údaje související s úhradou.

| Pohledávka       12099005       Zálohový lisí 9113300303         C. deniku       99       Poslytnuté zálohy KC - gen doklady       Období (0620       Datum pořízení (13.11.202         NS/TA/AKP       9141       Referent       Utbánek Václava 61353         Popla       dožaký příně vody Strahov distribuce       Odběratel       Odběratel         Variabilní s., 1000082359       Datum splatnosti       DIČ       C22666635         Variabilní s., 1000082359       Datum splatnosti       PRZSKE VODOVDV A K         Zaloha Kč       5 340.00       Záloha k vrácení CZE       860.0         Žpráva       Záloha k vrácení CZE       680.0         Ř       Text iadku       Celkem       5 340.0         Vodtorání poskytnuté zálohy závazkem č. 112050226, sazba DPH B Tuzemsko vstup TK* 10%, P%100       3 600.0         Vyúčtorání poskytnuté zálohy závazkem č. 112050226, sazba DPH B Tuzemsko vstup TK* 10%, P%100       3 600.0         Vyúčtorání poskytnuté zálohy závazkem č. 112050226, sazba DPH B Tuzemsko vstup TK* 10%, P%100       3 600.0         Vyúčtorání poskytnuté zálohy závazkem č. 112050226, sazba DPH B Tuzemsko vstup TK* 10%, P%100       3 600.0         Vyúčtorání poskytnuté zálohy závazkem č. 112050226, sazba DPH B Tuzemsko vstup TK* 10%, P%100       3 600.0         Vyúčtorání poskytnuté zálohy závazkem č. 112050226, sazba DPH B Tuzemsko vstup TK* 10%, P%100       3 6                                                                                       | 378 - Oprava pohledávky vzniklé ze zálohy (EKODZAGO) - [28.01.2021; 16:17] [ ] [ ]  |                 |                                | đ                     |
|----------------------------------------------------------------------------------------------------|-------------------------------------------------------------------------------------|-----------------|--------------------------------|-----------------------|
| <ul> <li>Č. deniku 99 Poskytnuć zálohy KČ - gen doklady             </li> <li>NSTRAJAKP 91441             </li> <li>Popie (dodéwky ptňé vody Strahov distribuce             </li> <li>Variabilnia, 100008359             </li> <li>K. úhradě             </li> <li>Zaloha Kč 5 340.00             </li> </ul> Odbór 10 820 <li>Przeške VODOVODY A K         </li> <li>Variabilnia, 100008359         <ul> <li>K. úhradě</li> <li>Zaloha Kč 5 340.00         </li> </ul> <ul> <li>K. text fádku</li> <li>Celkem</li> <li>Vylětování poskytnuté zálohy závazkem č. 1120502226, sazba DPH B Tuzemsko vstup "K" 10%, P%100             </li> <li>Sylvátování poskytnuté zálohy závazkem č. 1120502226, sazba DPH B Tuzemsko vstup "K" 10%, P%100             </li> </ul> <ul> <li>Vylátování poskytnuté zálohy závazkem č. 1120502226, sazba DPH B Tuzemsko vstup "K" 10%, P%100             </li> <li>Vylátování poskytnuté zálohy závazkem č. 1120502226, sazba DPH B Tuzemsko vstup "K" 10%, P%100             </li> <li>Vylátování poskytnuté zálohy závazkem č. 1120502226, sazba DPH B Tuzemsko vstup "K" 10%, P%100             </li> <li>Vylátování poskytnuté zálohy závazkem č. 1120502226, sazba DPH B Tuzemsko vstup "K" 10%, P%100             </li> <li>Vylátování poskytnuté zálohy závazkem č. 1120502226, sazba DPH B Tuzemsko vstup "K" 10%, P%100             </li> <li>Vylátování poskýtnuté zálohy závazkem č. 1120502226, sazba DPH B Tuzemsko vstup "K" 10%, P%100             </li> </ul></li> |                                                                                     |                 | Pohledávka 9120990005 Záloh    | ový list 9113300303   |
| NS/TA/AKP       91441       Referent Urbánek Václava 61353         Pojis       dodávky ptné vody Strahov distribuce       Odběratel         Zpráva       DůČ C225656335         Specifický s.       Datum splatnosti         Zpráva       Záloha K.vácení CZK       850.0         Ř.       Text iádku       Celkem         Í Vi. účet 27-4082120257/0100       Váriabiní.s.       100088359         Záloha K.č       5 340.00       Záloha k.vrácení CZK       850.0         Zpráva       Záloha k.vrácení CZK       850.0       5 340.00       5 340.00         Vojčí čozáří poskytnuté zálohy závazkem č. 112050226, sazba DPH B. Tuzemsko vstup TK* 10%, P%100       6 344       5 344         V výčí čovárí poskytnuté zálohy závazkem č. 112050226, sazba DPH B. Tuzemsko vstup TK* 10%, P%100       -3 000       -300         UDD       Celkem       65                                                                                                    | Č. deníku 99 Poskytnuté zálohy KČ - gen.doklady                                     | Obdobi 08/20    | Datur                          | n pořízení 13.11.2020 |
| K úhradě       Odběratel       DtČ ©225656635         Způsob úhrady Příkazem       Číšlo účtu/kód banky       27.4082120257/0100       DtČ       ©225656635         PRAZSKE VODOVODY A K       Specifický s.       Datum splatnosti       PRAZSKE VODOVODY A K       Specifický s.         Záloha Kč       5 340.00       Záloha k vrácení CZK       850.00         R. Text řádku       Celkem       Celkem       5 340.00         Vyúčtování poskytnuté zálohy závazkem č. 112050226, sazba DPH B Tuzemsko vstup TK 10%, P%100       -3 sext         J Vyúčtování poskytnuté zálohy závazkem č. 112050226, sazba DPH B Tuzemsko vstup TK 10%, P%100       -3 sext         JUD       Celkem       850.00                                                                                                    | NS/TA/A/KP 91441 Popis dodávky pitné vody Strahov distribuce                        |                 | Referent Urbánek Václava 61353 |                       |
| Zpisob thrady Příkazem         Číslo účtulkód banky         27.4082120257/0100         DÍČ         CZ25656635           Variabilní.s.         100088359         Datum splatnosti         Díč         CZ25656635         PRAZSKE VODOVODY A K           Zpráva         Záloha Kč         5 340 00         Záloha k vráceni CZK         850 0           Zpráva         Záloha k vráceni CZK         850 0         Záloha k vráceni CZK         850 0           Vujúčtování poskytnuté zálohy závazkem č. 112050226, sazba DPH B Tuzemsko vstup "K" 10%, P% 100         3 5 340 0         3 690           Vyúčtování poskytnuté zálohy závazkem č. 112050226, sazba DPH B Tuzemsko vstup "K" 10%, P% 100         3 690         3 0           UDD         Celkem         850         600         600         600         600         600         600         600         600         600         600         600         600         600         600         600         600         600         600         600         600         600         600         600         600         600         600         600         600         600         600         600         600         600         600         600         600         600         600         600         600         600         600         600                                                                                                    | K ühradē                                                                            | _               | Odběratel                      |                       |
| Provod utilini is.       1000088359         Konstantini is.       308         Specifický s.       Datum splatnosti         Záloha Kč       5 340.00         Zpráva       Záloha k vrácení CZK         Ř.       Text řádku         Celkem       1 Vl. úče 27-4082120257/0100, výpis 0, řádek č. 2         Výučtování poskytnuté zálohy závazkem č. 1120502226, sazba DPH B Tuzemsko vstup "K" 10%, P%100       -3 689         Vyúčtování poskytnuté zálohy závazkem č. 112050226, sazba DPH B Tuzemsko vstup "K" 10%, P%100       -3 689         UDD       Celkem       850                                                                                                    | Znůsob úbrady Příkazem Číslo účtu/kód banky 27-4082120257/0100                      | -               | DI                             | Č C725656635          |
| Variability:       308         Specifický s.       Datum splatností         Záloha Kč       5 340.00         Zpráva       Záloha k vrácení CZK         Ř. Text řádku       Celkem         1       VL účet 27-4082120257/0100, výpis 0, řádek č. 2         2       Vyúčtování poskytnuté zálohy závazkem č. 1120502226, sazba DPH B. Tuzemsko vstup "K" 10%, P%100         3       Vyúčtování poskytnuté zálohy závazkem č. 1120502226, sazba DPH B. Tuzemsko vstup "K" 21%, P%100         UDD       Celkem                                                                                                    | Visichilaia 100008350                                                               |                 | PRAZSKE VODOVODY A K           |                       |
| Specifický s.         Datum splatnosti           Záloha Kč         5 340.00           Zpráva         Záloha k vrácení CZK           Ř. Text řádku         Celken           Í Ví. účet 27-4082120257/0100, výpis 0, řádek č. 2         5 340.00           J Ví. účet 27-4082120257/0100, výpis 0, řádek č. 2         5 340.00           J Ví. účet 27-4082120257/0100, výpis 0, řádek č. 2         5 340.00           J Ví. účet 27-4082120257/0100, výpis 0, řádek č. 2         5 340.00           J Ví. účet 27-4082120257/0100, výpis 0, řádek č. 2         5 340.00           J Ví. účet 27-4082120257/0100, výpis 0, řádek č. 2         5 340.00           J Ví. účet 0, řádek č. 2         5 340.00           J Ví. účet 27-4082120257/0100, výpis 0, řádek č. 2         5 340.00           J Ví. účet 27-4082120257/0100, výpis 0, řádek č. 2         5 340.00           J Ví. účet 340hy závazkem č. 1120502226, sazba DPH B Tuzemsko vstup "K" 10%, P%100         -3 540.00           J UDD         Celkem         850.00                                                                                                    | Konstantni s. 308                                                                   |                 |                                |                       |
| Záloha Kč         5 340.00           Zpráva         Záloha k vrácení CZK         850.0           Ř. Text řádku         Celken           Í. Vl. účet 27-4082120257/0100, výpis 0, řádek č. 2         5 340.00           Výúčtování poskytnuté zálohy závazkem č. 112050226, sazba DPH B Tuzemsko vstup "K" 10%, P%100         -3 690           J. Výúčtování poskytnuté zálohy závazkem č. 112050226, sazba DPH B Tuzemsko vstup "K" 21%, P%100         -3 690           UDD         Celkem         850                                                                                                    | Specifický s. Datum splatnosti                                                      |                 |                                |                       |
| Ř. Text řádku       Celken         1 VI. účet 27-4082120257/0100, výpis 0, řádek č. 2       5 344         2 Vyúčtování poskytnuté zálohy závazkem č. 1120502226, sazba DPH B Tuzemsko vstup "K" 10%, P%100       -3 690         3 Vyúčtování poskytnuté zálohy závazkem č. 1120502226, sazba DPH B Tuzemsko vstup "K" 21%, P%100       -800         Image: Celkem       650                                                                                                    | Zpráva                                                                              |                 | Záloha k vrácení CZK           | 850.00 ×              |
| 1         VI. účet 27-4082120257/0100, výpis 0, řádek č. 2         5 34           2         Vyúčtování poskytnuté zálohy závazkem č. 1120502226, sazba DPH B Tuzemsko vstup "K" 10%, P%100         -3 690           3         Vyúčtování poskytnuté zálohy závazkem č. 1120502226, sazba DPH B Tuzemsko vstup "K" 21%, P%100         -800           •         •         •           •         •         •           •         •         •           •         •         •           •         •         •           •         •         •           •         •         •           •         •         •                                                                                                    | Ř. Text řádku                                                                       |                 |                                | Celkem Kč             |
| 2         Vyúčtování poskytnuté zálohy závazkem č. 1120502226, sazba DPH B Tuzemsko vstup "K" 10%, P%100         -369           3         Vyúčtování poskytnuté zálohy závazkem č. 1120502226, sazba DPH B Tuzemsko vstup "K" 21%, P%100         -80           •         •         •           •         •         •           •         •         •           •         •         •           •         •         •           •         •         •           •         •         •           •         •         •           •         •         •           •         •         •           •         •         •                                                                                                    | 1 VI. účet 27-4082120257/0100, výpis 0, řádek č. 2                                  |                 |                                | 5 340.00              |
| S Vyucuovani poskylindie zalohy zavazkem č. 1120502220, sažba DPH B Tuzemsko vslupi K 21%, P% 10000                                                                                                    | 2 Vyúčtování poskytnuté zálohy závazkem č. 1120502226, sazba DPH B Tuzemsko vstup " | K" 10%, P%100   |                                | -3 690.00             |
| UDD     Celkem     850                                                                                                    | J vydctovani poskytnute zalony zavazkeni č. 1120302220, sazba DFTTD Tuzenisko vstup | K 21/6, F /6100 |                                | -000.00               |
| UDD Celkem 850                                                                                                    |                                                                                     |                 |                                |                       |
|                                                                                                    |                                                                                     |                 | Celkerr                        | 850.00                |
|                                                                                                    | 999005                                                                              |                 |                                |                       |

V **generované pohledávce** bylo ještě doplněno **nové tlačítko UDD**, které umožní prohlížení <u>všech</u> daňových dokladů (UDD) souvisejících s poskytnutou zálohou, tj. UDD jímž byl uplatněn nárok na odpočet, tak také UDD související s přeplatkem zálohy k vrácení, jímž je nárok na odpočet daně snížen...

| ſ | <b>7</b> 03616 | - Uni | iverz | ální daňové do   | klady | (EKDPDAP) -             | [28.0 | 1.2021; 16:24] [] [] |                     |          |         |                    |                    |                |          |                    |     |              |        | ₫ ×                 |
|---|----------------|-------|-------|------------------|-------|-------------------------|-------|----------------------|---------------------|----------|---------|--------------------|--------------------|----------------|----------|--------------------|-----|--------------|--------|---------------------|
|   | @ Nav          |       |       |                  |       |                         |       |                      |                     |          |         |                    |                    |                |          |                    |     |              |        |                     |
|   |                |       |       | Číslo<br>dokladu |       | Č. původního<br>dokladu | Тур   | Firma                | Konečný<br>příjemce | Ob<br>do | -<br>bí | Datum<br>vystavení | Datum<br>zd.plnění | Dod.<br>příkaz | Č.objed. | Ev.č.<br>dañ.dokl. |     | Účto-<br>vat | Stav   | Interní text        |
|   |                |       | 036   | 9120100005       | 033   | 9120990005              |       | PRAZSKE VODOVC       |                     | 08       | 20      | 21.08.2020         | 13.08.2020         |                |          | 5                  | CZK | Účto         | Uzavře | dodávky pitné vody  |
|   |                |       | 036   | 2120100003       | 033   | 9120990005              |       | PRAZSKE VODOVC       |                     | 11       | 20      | 25.11.2020         | 11.11.2020         |                |          | 20                 | CZK | Účto         | Uzavře | Přeplatek zálohy vy |

Pokud uživatel iFIS\* zjistí, že nedopatřením určil nevyúčtovanou část zálohy k vrácení a <u>závazek</u>, v němž je záloha vyúčtována, je ve stavu <u>Chybový nebo Doplněn</u>, může v generované pohledávce pomocí tlačítka **X** takovou <u>Zálohu</u> <u>k vrácení</u> **zrušit**.

V okamžiku **uzavření závazku** systém vygeneruje **daňový doklad** (UDD) snižující původní nárok na odpočet DPH vyplývající z daňového dokladu k poskytnuté záloze.

Do okna *Kontroly* <u>závazku</u> je současně doplněna informace *Ve výši přeplatku zálohy byl generován UDD ke snížení nároku na odpočet DPH.* 

**Generovaný daňový doklad** (UDD) je zařazen do stejného **daňového období** jako závazek a také **DUZP** a **EČDD** jsou shodné. Do položek *Interní text* a *Text pro tisk* je doplněna informace *Přeplatek zálohy vyúčtované fakturou…* 

| ₱ 03612 -   | Univerzální daň                 | ový do | oklad (EK   | DPDAD)                  | - [28.01  | .2021; 1  | 16:22] | 0.0           |    |                |                                                          |                                |                 |               |         | e          | ₹× |
|-------------|---------------------------------|--------|-------------|-------------------------|-----------|-----------|--------|---------------|----|----------------|----------------------------------------------------------|--------------------------------|-----------------|---------------|---------|------------|----|
| @ Nav       | Typ dokladu <b>1</b>            |        | Daň         | ový do                  | klad      | k pos     | kytr   | nuté záloz    | е  | Úč.            | obdobi 11/20                                             | PID                            | Č               | . dokladu 036 | 212010  | 0003       | j  |
|             | NS/TA/A/KP                      | 91441  |             |                         |           |           |        |               |    | Úč             | etní pravidlo                                            |                                | <b></b> ,       | K dokladu 033 | 9120990 | 0005       | 1  |
| 31          | Interní text                    | Přepla | atek záloh  | y vyúčtova              | né faktur | ou 11205  | 602226 | ð.            |    |                |                                                          | Ne                             | epřevedeno U    | zavřen        | Účtovat | *          |    |
| SPS         | Měna                            | CZK    |             |                         |           |           |        |               |    | ſ              | Partner                                                  | @ F                            | Firma C Osob    | a OExterní —  |         |            |    |
|             | Dodací příkaz                   |        |             |                         |           | Objed     | inávk: | a             |    |                | IČO 25656635                                             |                                |                 | DIČ CZ2565    | 6635    |            |    |
|             | Text pro tisk                   | Přepla | atek zálohy | y vyúčtova <sup>,</sup> | né faktur | ou 11205  | 02226  | j.            |    |                | PRAZSKE VODO                                             | VODY A K                       |                 |               |         |            |    |
|             |                                 |        |             |                         |           |           |        |               |    |                | Pražské vodovody<br>Pařížská 11<br>110 00 PRAHA 1<br>CZE | r a kanalizace, a<br>- JOSEFOV | a.s.            |               |         |            |    |
|             | <ul> <li>Konečný pří</li> </ul> | ijemce |             | — ® F                   | irma (    | Osoba     | СE     | xterní ———    |    |                | Evidenční č. daňo                                        | ového dokladu                  | 20              |               |         |            |    |
|             |                                 |        |             |                         |           |           |        |               |    |                | Druh daňo                                                | ového dokladu                  |                 |               |         |            |    |
|             |                                 |        |             |                         |           |           |        |               |    |                | Datum vystav                                             | vení/Došlo dne                 | 25.11.2020      |               |         |            |    |
|             |                                 |        |             |                         |           |           |        |               |    |                | Datum uskutečr                                           | nění zd. plněni                | 11.11.2020      | Misto         |         |            | Ĵ  |
|             |                                 |        |             |                         |           |           |        |               |    |                |                                                          | Referent                       | t Zaměstnanci B | BM            |         |            |    |
|             |                                 |        |             |                         |           |           |        |               |    |                | Prv.doklad-Celk                                          | em / DPH v Kč                  | :               | 850.00        |         | 0.00       |    |
|             | CZK Ciz                         | zi mén | а           |                         |           |           |        |               |    |                |                                                          |                                |                 |               |         |            |    |
|             | Ř. Text                         |        |             | C                       | )bdobí    | <b>S%</b> | Sa     | zba DPH       | MJ | Počet          | Základ/MJ                                                | Základ                         | DPH             | Celkem        | P%      | Č.přiznání |    |
|             | 1 ZL 911                        | 33003  | 03 s VS 1   | 000088359               | 11/20     | P         | 10 B   | Tuzemsko vstu |    |                |                                                          | -772.72                        | -77.28          | -850.00       | 100     |            |    |
|             |                                 |        |             |                         |           |           |        |               |    |                |                                                          |                                |                 |               |         |            |    |
|             |                                 |        |             |                         |           |           |        |               |    |                |                                                          |                                |                 |               |         |            |    |
|             |                                 |        |             |                         |           |           | _      |               | H  |                |                                                          |                                |                 |               | -       |            | ł  |
|             |                                 |        |             |                         |           |           |        |               | F  |                |                                                          |                                |                 |               |         |            | ł  |
|             | UDD pro DPH                     | H z ex | t. systému  |                         | 1         | - 1       | 4      |               |    |                |                                                          | -772 72                        | -77.28          | -850.00       |         |            |    |
|             |                                 |        |             |                         |           |           |        |               |    |                | 1                                                        |                                |                 |               |         |            |    |
|             | Otevřít                         | Kon    | tace        | Kopie                   |           | Storno    |        | Historie      | In | nport řádků KH | Prohlížení řádk                                          | ů KH                           |                 |               |         |            |    |
|             |                                 |        |             |                         |           |           |        |               |    |                |                                                          |                                |                 |               |         |            |    |
|             |                                 |        |             |                         |           |           |        |               |    |                |                                                          |                                |                 |               |         |            |    |
| Číslo dokla | du: 9120990005                  |        |             |                         |           |           |        |               |    |                |                                                          |                                |                 |               |         |            |    |
| Číslo dokla | du: 9120990005                  |        |             |                         |           |           |        | _             |    | _              | _                                                        | _                              | _               | _             | -       | _          |    |

## Důležité upozornění:

### Aby mohl systém daňový doklad vygenerovat, je nutno nejdříve **nastavit** v deníku pro poskytnuté zálohy **Typ UDD**.

| Číslo deniku 99                        | Číslo skur                       | siny deniků 99               |                                |
|----------------------------------------|----------------------------------|------------------------------|--------------------------------|
|                                        | á zálohy KČ - gen doklady        |                              |                                |
| Two dokladu Poskutau                   | á zálohy                         |                              |                                |
| Typ dokiada i oskylia                  | e zalony                         |                              |                                |
| Mena CZA                               |                                  |                              |                                |
| Eirma                                  |                                  | Export N                     |                                |
| NS/TA/A/KP                             |                                  | Export                       |                                |
| Formát a číslo bank účtu               |                                  |                              |                                |
| romat a claio bank. uctu               | <u></u>                          |                              |                                |
|                                        |                                  |                              |                                |
| Analytické účty Má dáti                |                                  |                              |                                |
| Dal                                    |                                  |                              |                                |
| DPH                                    |                                  | Polozky zdroje financovani p | ro likvidaci rozdilu prevzit - |
| Rozdil (nedonlatek)                    |                                  | z tohoto nastavení           | pohledávk                      |
| Rozdíl (nřeplatek)                     |                                  | NS NS                        | <b>—</b>                       |
| Kurzový rozdíl (ztráta)                |                                  |                              |                                |
| Kurzový rozdíl (zisk)                  |                                  |                              |                                |
|                                        | 1                                |                              |                                |
| Způsob kontace H/Ř                     |                                  |                              |                                |
| Automatická / Ruční kontace Ruční rozl | contace                          |                              |                                |
| Účetní pravidlo                        |                                  |                              |                                |
| Účetní pravidlo pro odpisy d. neuzn.   |                                  |                              | Konstantní s.                  |
| Účetní pravidlo pro odpisy d. uznat.   |                                  |                              | Variabilní s.                  |
| Typ univ. daňového dokladu 1. Da       | iňový doklad k poskytnuté záloze |                              | Specifický s.                  |
| Způsob úhrady                          |                                  | Datum plnění                 |                                |
| Formát řádku                           |                                  | Zpráva                       |                                |
| Typ akce                               |                                  | Referent                     |                                |
| Parametry pro export dokladu           |                                  | Schvaluje                    |                                |
|                                        |                                  |                              |                                |
|                                        |                                  |                              |                                |

### Přijatá faktura evidovaná v iFIS\* s přeplatkem zálohy k vrácení ve stavu Uzavřen:

|       | av Uzavřen Nepřevedeno              | Vyrovnáno        |            |                   |                     |                                |        |               |                     |                | PID                                   | C. fak                                                                          | tury 1120502       |
|-------|-------------------------------------|------------------|------------|-------------------|---------------------|--------------------------------|--------|---------------|---------------------|----------------|---------------------------------------|---------------------------------------------------------------------------------|--------------------|
| K     | Kontace Úč.doklad Úhrady I          | Dobropisy Z      | álohy Z    | ádržné            | UDD                 | Objednávk                      | y St   | nlouvy Upomin | ky IM               | DM             | VZ číslo                              |                                                                                 |                    |
|       | Interní údaje                       |                  |            |                   |                     | -                              |        |               |                     |                |                                       |                                                                                 | <u></u>            |
|       | Denik 500 Dodavate                  | elé - NEI        |            | Úč                | četní pravidl       | <ul> <li>Běžná kont</li> </ul> | ace    |               | Období              | 11/20 Došl     | o dne 25.11.2020                      |                                                                                 | Historie           |
|       | Číslo smlouvy                       |                  |            | Sal               | do s <u>m</u> louvy |                                |        | Vlas          | tní účet            | 277847271/0100 | )                                     | Aktualizovat                                                                    |                    |
|       | Č. objednávky                       |                  |            | Sald              | o objednávky        |                                |        | I             | Proplatit           | A Důvod        |                                       |                                                                                 |                    |
|       | NS/TA/A/KP 110000                   |                  |            |                   |                     |                                |        | Sc            | hvaluje             |                |                                       | Kontroly                                                                        | harrik anistria (s |
|       | Popis                               |                  |            |                   |                     |                                |        |               |                     |                |                                       | <ul> <li>Doklad s timlo iCO a cast</li> <li>Neni vvplněná kolonka Ob</li> </ul> | iednávka a/nebo    |
|       | Onio neustalka dald                 | a du             |            |                   |                     |                                |        |               |                     |                |                                       | Pozor!                                                                          |                    |
|       | Opis prvotnino doki                 | adu              |            |                   |                     |                                |        |               |                     | -              |                                       | Plátce není ověřený                                                             | ul goporován LID   |
|       | Partner                             |                  |            |                   | Doda                | cí list 5                      |        | Náhr.p        | Inění               | Č. fak.dod 2   | 0                                     | Zálohy k vrácení - celkem                                                       | ve výši Kč 6190.   |
|       | ICO 25656635                        | DIC CZ2          | 5656635    |                   |                     | K úhradě                       |        |               |                     |                |                                       | Zadáváte splatnost zpětně                                                       |                    |
|       | PRAZSKE VODOVODY A K                |                  |            |                   | Zp.                 | úhrady Příka                   | zem    |               | Rozpis              | Variabilr      | ní s. 20                              | Období není otevřené                                                            |                    |
|       | Pražské vodovody a kanalizace, a.s. |                  |            | -                 | Ci                  | zí účet 4000                   | 505031 | 0100          | _                   | Konstantr      | ní s.                                 |                                                                                 |                    |
|       | 110 00 PRAHA 1 - JOSEEOV            |                  |            |                   | Sp                  | atnost 30 11                   | 2020   | Penále        | 0.050               | Specifick      | ýs 🗌                                  | E                                                                               |                    |
|       | CZE                                 |                  |            |                   | - P                 | 00.11                          | LOLO   | i chuic       | 0.000               | opconton       | ,                                     | E                                                                               |                    |
|       |                                     |                  |            |                   |                     |                                |        |               | _                   |                | · · · · · · · · · · · · · · · · · · · |                                                                                 |                    |
|       |                                     |                  |            | *                 | Pře                 | platek                         |        | Datum pinér   | ii <u> </u> 11.11.: | 2020 DP        | н сак                                 | 0.00 Celkem CZK                                                                 |                    |
|       |                                     |                  |            |                   |                     |                                |        |               |                     |                |                                       |                                                                                 |                    |
|       | Ř. Text položky                     |                  |            | Sazba             | DPH                 |                                | P%     | Množství MJ   | С                   | ena/jedn. CZK  | Cena bez DPH CZK                      | DPH CZK                                                                         | Celkem C           |
|       | 1 zdanitelné plnění_10%             |                  |            | 10 B 1            | Tuzemsko vs         | tup "K" 10%                    | 100    |               |                     |                | 7 481.82                              | 748.18                                                                          | 8 230              |
|       | 2 zdanitelné plnění_21%             |                  |            | 21 B 1            | Tuzemsko vs         | tup "K" 21%                    | 100    |               |                     |                | 1 322.31                              | 277.69                                                                          | 1 600              |
|       | 3 ZL 9113300302 s VS 1000088        | 3359, gen.poh. 9 | 120990004, | 10 B -            | Tuzemsko vs         | tup "K" 10%                    | 100    |               |                     |                | -4 127.27                             | -412.73                                                                         | -4 540             |
|       | 4 ZL 9113300302 s VS 1000088        | 3359, gen.poh. 9 | 120990004, | 21 B 1            | Tuzemsko vs         | tup "K" 21%                    | 100    |               |                     |                | -661.16                               | -138.84                                                                         | -800               |
|       | 5 ZL 9113300303 s VS 1000088        | 3359, gen.poh. 9 | 120990005, | 10 B 1            | Tuzemsko vs         | tup "K" 10%                    | 100    |               |                     |                | -3 354.54                             | -335.46                                                                         | -3 690             |
|       | 6 ZL 9113300303 s VS 1000088        | 3359, gen.poh. 9 | 120990005, | 21 B <sup>-</sup> | Tuzemsko vs         | tup "K" 21%                    | 100    |               |                     |                | -661.16                               | -138.84                                                                         | -800               |
|       |                                     |                  |            |                   |                     |                                |        |               |                     |                |                                       | ļ                                                                               |                    |
| 1.000 | ferent                              | Záloha           | UDD zálo   | ohy               | Dobropis            |                                |        |               |                     |                | 0.00                                  | 0.00                                                                            | (                  |
| Re    | městnanci BBM                       | Otevřít          | Kontov     | at                | UDD                 | Další                          | Ĩ.     |               |                     |                |                                       |                                                                                 |                    |
| Re    |                                     |                  |            |                   |                     | N                              |        |               | (4)                 |                |                                       |                                                                                 |                    |
| Zar   |                                     |                  |            |                   |                     |                                |        |               |                     |                |                                       |                                                                                 |                    |

V souvislosti s popisovanou změnou ve vyúčtování poskytnutých záloh se změnil také vzhled tiskových sestav, v nichž je v případě <u>přeplatku zálohy k vrácení</u> tato informace doplněna:

- 10039 Faktura-závazek •
- 10040 Likvidační list grafický •
- 10721 Likvidační list s kontacemi •
- 10110 Pohledávka ze zálohy •

| OPIS DOKL                                                                                                    | ADU                                                                                                    |                                                                                                    |                                                                                                    | Dodavat                                                                                                    | elská faktura č                                                                                                    | : 11205022.                                                                                                    |
|----------------------------------------------------------------------------------------------------|----------------------------------------------------------------------------------------------------|----------------------------------------------------------------------------------------------------|----------------------------------------------------------------------------------------------------|----------------------------------------------------------------------------------------------------|----------------------------------------------------------------------------------------------------|----------------------------------------------------------------------------------------------------|
| Dodavatel:                                                                                                    |                                                                                                    |                                                                                                    | Denik: 500 Doda                                                                                                    | vatelé - NEI                                                                                                    | PID:                                                                                                    |                                                                                                    |
| IČ: 25656635<br>Pražské vodovody<br>Pařížská 11                                                                                                    | DIČ: CZ25<br>a kanalizace, a.s                                                                                                    | 656635<br>s.                                                                                                    | Období: 11/2020                                                                                                    |                                                                                                    | Číslo smlouvy:<br>Číslo objednávky:<br>Veřejná zakázka:                                                                                                    |                                                                                                    |
| 110 00 PRAHA 1 -                                                                                                    | JOSEFOV                                                                                                    |                                                                                                    |                                                                                                    |                                                                                                    | Č. fak. dodavatele:                                                                                                    |                                                                                                    |
| Česká republika                                                                                                    |                                                                                                    |                                                                                                    |                                                                                                    |                                                                                                    | Variabilní symbol:<br>Konstantní symbol:<br>Specifický symbol:                                                                                                    |                                                                                                    |
| Bankovní účet dodava                                                                                                    | atele: Bankovní úče                                                                                                    | et vlastní:                                                                                                    |                                                                                                    |                                                                                                    | Došlo dne:                                                                                                    | 25.11.2020                                                                                                    |
| 4000505031/0100<br>KB                                                                                                    | KB<br>Swift kod: KC                                                                                                    | OMBCZPPXXX                                                                                                    |                                                                                                    |                                                                                                    | Datum plnění:<br>Datum splatnosti:<br>Způsob úhrady:                                                                                                    | 11.11.2020<br>30.11.2020<br>Příkazem                                                                                                    |
| Rekapitulace v Kč                                                                                                    |                                                                                                    |                                                                                                    |                                                                                                    |                                                                                                    |                                                                                                    | 100000                                                                                                    |
| Dokl. Sazba Název sa                                                                                                    | azby                                                                                                    | Základ DPF                                                                                                    | H Castka DPH Ce                                                                                                    | lkem včetně DPH                                                                                                    | Záloha celkem                                                                                                    | -9 830,00                                                                                                    |
| ZAV 21,00 B Tuzer                                                                                                    | msko vstup "K"                                                                                                    | 1 322,3                                                                                                    | 1 277,69                                                                                                    | 1 600,00                                                                                                    | Celkem k úhradě                                                                                                    | : 0,00                                                                                                    |
| ZAL 21.00 B Tuzer                                                                                                    | msko vstup "K"                                                                                                    | -1 322.3                                                                                                    | 2 -277.68                                                                                                    | -1 600.00                                                                                                    | Displately vilates is suit                                                                                                    | emi 6100.0                                                                                                    |
| ZAL 10.00 B Tuzer                                                                                                    | msko vstup "K"                                                                                                    | -7 481,8                                                                                                    | 1 -748,19                                                                                                    | -8 230,00                                                                                                    | Preplatek zalony k vizo                                                                                                    | cent 0 190,0                                                                                                    |
|                                                                                                    |                                                                                                    |                                                                                                    |                                                                                                    |                                                                                                    |                                                                                                    |                                                                                                    |
| Nikov finny, Oddfini vývoje u<br>Senavil: 28.01.2021 16:27:37 Za                                                                                                    | plikset, Koeisova 138/5, 397<br>ambituseci BBM DB: VYV                                                                                                    | 01 PISEX, Česká reps                                                                                                    | 1012 IC: 68407700 DIC: CZ                                                                                                    | 68407700                                                                                                    |                                                                                                    | Sestava: 101400<br>Strans 1.8                                                                                                    |
| Nater Emer, Oddified sylvin a<br>Sectoril 28.01.2021 16 27:37 25                                                                                                    | plikat, Kocinova 138/5, 397<br>ambituanci BBM DR. VYV<br><b>OKLAD</b>                                                                                                    | 01 PISEX, Česká repú                                                                                                    | 1684 1Č 68407700 DIČ CZ<br>Li                                                                                                    | sworroo<br>kwidační lis                                                                                                    | t k faktuře č.:                                                                                                    | Sesters: 101400<br>Sense: 12                                                                                                    |
| Nazv Emy, OddBent sysje a<br>Sestavil: 28.01.2021 16.27.37 Z<br>INTERNÍ DO<br>Dodavatel:                                                                                                    | olikaci, Kacisova 1381, 997<br>archimeci RBM DR: VYV<br>OKLAD                                                                                                    | 01 PISSX, Česká repu                                                                                                    | 1616 1Č 61407700 DIČ CZ<br>Li<br>Denik: 500 Doda                                                                                                    | suorroo<br>Kvidačni lis<br>vatelė - NEI                                                                                                    | nt k faktuře č.:<br>PID:                                                                                                    | Senters: 101400<br>Strans: 1.8.<br>1120502222                                                                                                    |
| Nikov finn, Okklimi vyvoje g<br>Secanii 2001 1021 1023 17 Z<br>INTERNÍ DO<br>Dodavatel:<br>IČ: 26656635<br>Pražské vodovody<br>Pařížské 11                                                                                                    | elkar, Kastawa 1187, 197<br>ambinasi BBM DR-VYV<br><b>OKLAD</b><br>DIĆ: CZ25<br>7 a kanalizace, a.                                                                                                    | 01 PISSE, Coska repo<br>6556635<br>5.                                                                                                    | Eliza 12: 68407700 DEC CZ<br>Li<br>Denik: 500 Dodar<br>Obdobi: 11 / 2020                                                                                                    | <sup>88407700</sup><br>Kvidační lis<br>vatelé - NEI                                                                                                    | t <b>i k faktuře č.:</b><br>PID:<br>Číslo objednávky:<br>Vslejaja zakáza.                                                                                                    | Sentarea 101400<br>Strana 12<br>1120502222                                                                                                    |
| Nikov finny, Okláfieni vývoje s<br>Secanii 28 01 2021 16 27 37 Z<br>INTERNÍ DO<br>Dodavatel:<br>IČ: 25655635<br>Pražiské vodovody<br>Pařížské 11<br>110 00 PRAHA 1                                                                                                    | olfact, Rosisowa 1367, 397<br>antoniaci RBM DR VYV<br>OKLAD<br>DIČ: CZ25<br>a kanalizace, a.:<br>- JOSEFOV                                                                                                    | 01 PISSE, Česká repo<br>6556635<br>54                                                                                                    | Lia 10 0007700 DIC C2<br>Li<br>Denik: 500 Doda<br>Obdobi: 11 / 2020                                                                                                    | suurroo<br><b>kvidačni lis</b><br>vatelė - NEI                                                                                                    | t k faktuře č.:<br>ptD:<br>Číslo smlouvy:<br>Číslo objednávky:<br>Veřejná zakázka:<br>Č. fak. dodavatele:                                                                                                    | Sentare: 105407<br>Branat: 12<br>21120502222                                                                                                    |
| Nam fing, Oddani styving<br>heard 2021 16 22 17 7<br>INTERNÍ DOL<br>Dodavatel:<br>IČ: 26656635<br>Pražiké vodovod<br>Pařížské 11<br>10 00 PRAHA 1-<br>Česká republika                                                                                                    | gildar, Kasisow 1987, 977<br>andrawa 1984 DB VYV<br>OKLAD<br>DIČ: C225<br>7 a kanalizace, a.:<br>- JOSEFOV                                                                                                    | 01 PB39C, Coska rege<br>6556635<br>54                                                                                                    | III.s 10 0840790 100 02 02<br>Li<br>Denik: 500 Doda<br>Obdobi: 11 / 2020                                                                                                    | osto7700<br><b>kvidačni li</b> s<br>ratelé - NEI                                                                                                    | t k faktuře č.:<br>PD:<br>Čislo mloury:<br>Čislo objednivky:<br>Veřejná zakázka:<br>Č fak dodavatele:<br>Variabilní symbol:<br>Konstami symbol:<br>Specifický symbol:                                                                                                    | Sectary: 101400<br>Stream: 12<br>112050222                                                                                                    |
| Star fmy, Olden vyvie a<br>hand 201 1021 1027 17 J<br>INTERNÍ Del<br>Dodavatel:<br>1C: 2565635<br>Pražnké vdovody<br>Pařížská 11<br>10 00 PRAHA 1<br>Česká republika<br>Bankovní účet dodav<br>4000580310100<br>KB                                                                                                    | ellaci Contenen 1847, 977<br>antenena 1848 DB. VVV<br>OKLAD<br>DIČ: C225<br>r a kanalizace, a.:<br>- JOSEFOV<br>atele: Bankovní úč<br>277547271/01<br>b<br>Swithod Ko                                                                                                    | 01 PEOSE, Cando reput                                                                                                    | 2022 10 000 00 00 00 00 00 00 00 00 00 00 00                                                                                                    | osao7700<br><i>Kvidační lis</i><br>vatelé - NEI                                                                                                    | tk faktuře č.:<br>Filo objahivy:<br>Číslo uslouty:<br>Veřeja zkáza<br>č. fak. dotvatak:<br>Č. fak. dotvatka:<br>Variabila (symbol:<br>Specifický symbol:<br>Dotum pislato<br>Datum pislatosti:<br>Zpihoù timady:                                                                                                    | Senters 10/450<br>Nexts 1/2<br>1120502222<br>25.11.2020<br>11.11.2020<br>30.11.2020<br>Příkazem                                                                                                    |
| Nico fany, Oklánsi stvár stvár<br>henes 2401220 1022 1022 1022 10<br><b>INTERNÍ DO</b><br>Dodavateli<br>IC: 25656635<br>Pražiká 11<br>110 00 PRAHA 1-<br>Česká republika<br>Bankovní účet dodav<br>do05596510100<br>KB<br>Rekapitníka v Kč                                                                                                    | uthat (Ensises 1987, 1977)<br>anteness 1984 DB VYV<br>OKLAD<br>DIČ: C225<br>r a kanalizace, a.d<br>- JOSEFOV<br>atele Bankovni účč<br>277847271.011<br>kB<br>suržada kt                                                                                                    | 01 PSS9, Cekka mpo<br>6556635<br>5.<br>et vlastní:<br>00<br>DABCZPFXXX<br>Základ DPF                                                                                                    | Line         Composition         Line           Denik:         500 Doda         Obdobi:         11 / 2020           Obdobi:         11 / 2020         Ine         Ine         Ine           I         Casaten DDH ICA         Casaten DDH ICA         Ine         Ine         Ine                                                                                                    | kvidační liz<br>kvideč - NEI                                                                                                    | t k faktuře č.:<br>PD.<br>Číslo sumouvy:<br>Veřejař zkáža.<br>Č. fak. dodavate.<br>Konstani symbol:<br>Bosetificky symbol:<br>Dolio dna:<br>Datum jakatosti.<br>Způnob úkrady:<br>Způnob úkrady:                                                                                                    | Series         100400           11         11           11         2050222           11         2050222           11.11         2020           11.11         2020           11.11         2020           11.11         2020           11.11         2020           11.11         2020           11.11         2020           11.11         2020           11.11         2020           11.11         2020           300.11         11.2020           Prilazen         Prilazen |
| Skan for channel of the second second                                                                                                    | pikar, Konsow 1987, 1977<br>anthanes (1984 DR VTV<br>OKLAD<br>DIC: C225<br>a kanalizace, a.:<br>- JOSEFOV<br>antele Bankoyni úč.<br>277547271.01<br>277547271.01<br>277547271.01<br>277547271.01<br>277547271.01<br>277547271.01                                                                                                    | of PEOR, Canks mys<br>ie5656635<br>s.<br>et vlastní:<br>OMBCZPPXXX<br>Základ DPF<br>13223                                                                                                    | Life         Construction         Life           Denii:         500 Dods         00 dobi:         11 / 2020           Chicks DPH         Construction         00 dobi:         11 / 2020           E         Cástas DPH         Construction         00 dobi:         11 / 2020                                                                                                    | aketto<br>kvidační lis<br>natelé - NEI<br>ikem včená DPH<br>1 6000                                                                                                    | the k faktuře č.:<br>PD<br>Čislo unkony,<br>Čislo ukodavity,<br>Veřejná zakizka,<br>č. fak dodavatele:<br>Variabila symbol:<br>Specifický symbol:<br>Dolio das<br>Datam splatnosti:<br>Zplnos čukrady:<br>Zsloha celkeny<br>Č. stane k celkeny<br>Zsloha zelkeny                                                                                                    | 25.11.2020<br>11.1.2020<br>25.11.2020<br>11.1.1.2020<br>11.11.2020<br>Příkazem<br>-9.830,001<br>-9.830,001                                                                                                    |
| Star fmy, Oldfmi vyvir a<br>hanne 2010 2011 1027 17 2<br>INTERNÍ Del<br>Dodavatel:<br>1C: 25656035<br>Pražinká 11<br>10 00 PRAHA 1<br>Česká republika<br>Bankovní úžet dodav<br>4000580310100<br>KB<br>Rekapitulace v Kž<br>Dokl Sacho [Nizev 1<br>ZAV 21,00 B Tuze<br>ZAV 21,00 B Tuze                                                                                                    | pike, Edutora 101 197<br>anthuan 100 107 VI<br>OKLAD<br>DIC: C225<br>a kasalizace, a.d<br>-JOSEFOV<br>2018 Bunlovni bů<br>Kas<br>buthod Kú<br>szby "K"<br>malo vytny "K"                                                                                                    | 01 PDDX, Celda mpo<br>6556635<br>6.<br>00<br>00ABC ZPFXXX<br>Základ DPF<br>1 3 22,3<br>7 481,8                                                                                                    | Elia IZ descrite DAC C2           Li           Denik: 500 Dods           Obdobi: 11 / 2020           El           Částka DPH           Ce           1           277,69           2           2           2           2           2                                                                                                    | saetho<br><b>kvidační li</b> s<br>ratelé - NEI<br>likem věmě DPH<br>1 600,00<br>8 230,00                                                                                                    | t k faktuře č.:<br>PD:<br>Číslo sudouvy-<br>Číslo sudouvy-<br>Veřejaš zakáža.<br>Čak dodavatake:<br>Čak dodavatka:<br>Čak dodavatka:<br>Datum pislatosti:<br>Datum pislatosti:<br>Zpikoù limady:<br>Zsikoh neškem:<br>Celkem k úhradě:                                                                                                    | Sense         10000           Braue         112050222           112050222         1112020           11112020         B0112020           PHRazen         -9 830,000           -9,830,000         -0,000                                                                                                    |
| Islam fany (blobas strain strain<br>stand 201 201 102 11 27 17 2<br><b>LIVTERNÍ DU</b><br>Dodavatel:<br>IČ: 2565635<br>Pražská 11<br>110 00 PRAHA 1 -<br>Česká republika<br>Baslavní účet dodav<br>KB<br>Baslavní účet dodav<br>KB<br>Baslavní katol Basla<br>KB<br>Baslavní katol B<br>Baslavní katol B<br>Baslavní katol B<br>Baslavní KB<br>Baslavní KB<br>B | glad, Cations 100: 177<br>administration 100: 170<br>OKLAD<br>DIC: C225<br>a kanalizace, ad<br>JOSEFOV<br>antis Budovski ki<br>308 thole Ki<br>308 thole Ki<br>308 | (1) PSDS, Cedat repo<br>16566635<br>a.<br>et Vlastmi:<br>24kind DP4<br>22kind DP3<br>7481,8<br>7481,8<br>7481,9<br>7481,8<br>7481,8<br>7481,8<br>7481, | Line         Construction         Line           Denik:         500 Doda         Obdobi:         11 / 2020           Clobabi:         11 / 2020         Clobabi:         11 / 2020           Clobabi:         11 / 2020         Clobabi:         11 / 2020           Clobabi:         11 / 2020         Clobabi:         11 / 2020           Clobabi:         11 / 2020         Clobabi:         11 / 2020           Clobabi:         11 / 2020         Clobabi:         11 / 2020           Clobabi:         11 / 2020         Clobabi:         11 / 2020           Clobabi:         11 / 2020         Clobabi:         11 / 2020           Clobabi:         11 / 2020         Clobabi:         11 / 2020           Clobabi:         11 / 2020         Clobabi:         11 / 2020           Clobabi:         11 / 2020         Clobabi:         11 / 2020           Clobabi:         11 / 2020         Clobabi:         11 / 2020           Clobabi:         11 / 2020         Clobabi:         11 / 2020           Clobab:         11 / 2020         Clobabi:         11 / 2020           Clobab:         11 / 2020         Clobab:         11 / 2020           Clobab:         11 / 2020         Clobab: <td>kviđačni lis<br/>kviđačni lis<br/>vatele - NEI<br/>išonoo<br/>3 23000<br/>- 2 20000</td> <td>ti k faktuře č.:<br/>PD:<br/>Čilo objehivy:<br/>Veleja zkáža.<br/>Č fak dodavatele<br/>Konstani symbol:<br/>Konstani symbol:<br/>Bostin dy symbol:<br/>Dollo dne<br/>Davan plačnošti:<br/>Zplaob útrady:<br/>Záloha celkem:<br/>Celkem k úhradě:</td> <td>form:         BB40           Star         12           12         12           12         12050222           25.11.2020         25           30.11.2020         PFikazem           -9.80,000         -9.80,000           -9.00,000         -0.000</td>                                                                                                    | kviđačni lis<br>kviđačni lis<br>vatele - NEI<br>išonoo<br>3 23000<br>- 2 20000                                                                                                    | ti k faktuře č.:<br>PD:<br>Čilo objehivy:<br>Veleja zkáža.<br>Č fak dodavatele<br>Konstani symbol:<br>Konstani symbol:<br>Bostin dy symbol:<br>Dollo dne<br>Davan plačnošti:<br>Zplaob útrady:<br>Záloha celkem:<br>Celkem k úhradě:                                                                                                    | form:         BB40           Star         12           12         12           12         12050222           25.11.2020         25           30.11.2020         PFikazem           -9.80,000         -9.80,000           -9.00,000         -0.000                                                                                                    |
| Klass fang, Oldsen stynie i<br>begen 2010 10 10 10 10 17 17<br><b>INTERNÍ De</b><br>Dodavatel:<br>IC: 2565635<br>Pražizká 11<br>10 00 PRAHA 1-<br>Česká republika<br>Bankovní účet dodav<br>Bankovní účet dodav<br>Bankovní účet dodav<br>Bankovní účet dodav<br>Bankovní účet dodav<br>Bankovní účet dodav<br>Josho Niasey<br>ZAV 21,00 B Tuze<br>ZAL 21,00 B Tuze<br>ZAL 21,00 B Tuze<br>ZAL 21,00 B Tuze<br>ZAL 21,00 B Tuze<br>ZAL 21,00 B Tuze<br>ZAL 21,00 B Tuze<br>ZAL 21,00 B Tuze<br>ZAL 21,00 B Tuze<br>Cellean:                                                                                                    | uther, Contens 1107, 1797<br>ontonian 1001 (1797)<br>OKLAD<br>DIC: C225<br>a kanadizace, a.c.<br>-JOSEFOV<br>antie: Bankovni úč<br>K753/77101<br>K753/77101<br>krster<br>mako vnap "K"                                                                                                    | 61 PSSE, Celda ingo<br>6656635<br>5.<br>et vlastmí:<br>00<br>0ALBCZPPXXX<br>23klad DPF<br>1 322,3<br>7 481,8<br>-1 322,3<br>-7 481,8<br>-0.00                                                                                                    | Edita IC (MANTHE ISC CE)           Li           Denik:         500 Dods           Obdobi:         11 / 2020           I         Částka DDHI [CC           1         277,69           2         -277,68           2         -277,68           2         -277,69           2         -277,69           0         -0.00                                                                                                    | 440750<br><b>kvidačni li</b><br>ratelė - NEI<br>19000<br>19000<br>238,00<br>-1600,00<br>-280,00<br>-0.00                                                                                                    | th k faktuře č.:<br>PDD<br>Číslo miony,<br>Číslo bijednivky:<br>Veřejaj zakázá.<br>Čísla dobyatale:<br>Variabila jymběl:<br>Specifický symbol:<br>Dolio da:<br>Doma planosti:<br>Zplisob úkrady:<br>Záloha celkem:<br>Celkem k uhradě:<br>Přejsnak ziohy k vric                                                                                                    | Notes         1112050222           25.11.2026         11112026           9830,000         9.0112025           9112025         9.000           9.000         0,000           end         6.000                                                                                                    |
| Nuce frag. Obline 1970 for<br>hence 2010 2021 10:27 17 2<br><b>INTERNÍ DO</b><br>Dodavatel:<br>10: 2866635<br>Pražiká 11<br>110 00 PRAHA 1-<br>Česká republika<br>Bankovní úžet dodav<br>do05866310100<br>KB<br>Rekapitníka v Kč<br>Dodi Sacha Nižavy<br>ZAV 21,00 B Tuze<br>ZAV 21,00 B Tuze<br>ZAV 21,00 B Tuze<br>ZAV 21,00 B Tuze<br>ZAV 21,00 B Tuze<br>ZAV 10,00 B Tuze<br>ZAV 10,00                                                                                  | pike, Edution 101 107 107<br>anthunar 1001 007 V<br>OKLAD<br>DIC: C225<br>a kanalizace, ad<br>-JOSEFOV<br>27587771601<br>Kanalizace, ad<br>-JOSEFOV<br>atkie Ku<br>azby<br>miko vitap "K"<br>miko vitap "K"                                                                                                    | <ul> <li>BSSX, Cold report</li> <li>6556635</li> <li>6.</li> <li>et vlastní:</li> <li>00</li> <li>DABCZPPXXX</li> <li>Základ DPF</li> <li>1 322,3</li> <li>7 481,8</li> <li>-7 481,8</li> <li>-6,9</li> </ul>                                                                                                    | Li         Cases         Li           Denil:         500 Doda         Obdobi:         11 / 2020           4         Částka DPH         Ce         Ce           1         277,69         2         748,18           2         -747,85         2         -69,90                                                                                                    | kviđačni liz<br>atelė - NEI<br>iškem vėtesė DPH<br>1 600.00<br>2 20.00<br>- 1 600.00<br>- 0.000<br>- 0.000<br>- 0.000<br>- 0.000<br>- 0.000<br>- 0.000                                                                                                    | t k faktuře č.:<br>PD.<br>Čislo suplanky:<br>Veřejaš akiska.<br>Čak dodvatka:<br>Čak dodvatka:<br>Čak dodvatka:<br>Dollo dne.<br>Datum pisáni<br>Datum splatnosti.<br>Zpisob úmráy:<br>Zšloha celkem:<br>Celkem k úhradě:                                                                                                    | Sense         III405           112050222         112050222           25.11.2020         1111.1020           30.11.2020         Prilazen           Prilazen         -9 830.000           0,000         -9 830.000                                                                                                    |
| Nuon finer obdones visuei en<br>Second 2011 2011 162 11 72<br>INTERNÍ Del<br>Dodavatel:<br>IČ: 2656635<br>Pražizká 11<br>110 00 PRAHA 1<br>Česká republika<br>Bandovní úžet dodav<br>HORS50310100<br>Rekspinulsce v Kč<br>Dokl Samba Nikeev v<br>ZAV 21,00 B Tuze<br>ZAV 10,00 B Tuze<br>ZAV 10,00 B Tuze<br>ZAV 10,00 B Tuze<br>ZAV 10,00 B Tuze<br>Cellean:<br>Popin:<br>Hunei vden funeración                                                                                                    | atker, Castern 1987, 1977<br>andream 1980 (1987 vyr.)<br>OKLAD<br>DIC: C225<br>a kanalizace, a.d<br>JOSEFOV<br>antia Bandovni úč.<br>2734771/01<br>bork kot Ki<br>aszby<br>msko vitup K'<br>msko vitup K''<br>msko vitup K''<br>msko vitup K''                                                                                                    | 61 F1502, Calda mpto<br>6656635<br>5.<br>62 Calda the<br>63 Calda the<br>64 Calda the<br>7 Calda the<br>7 All,8<br>-7 All,8<br>-9,0                                                                                                    | Idia 12 (389776) (32 C2)           Li           Denix:         500 Dods           Obdobi:         11 / 2020           I         Částka DPH [Ce           1         277,69           2         -749,18           1         -777,68           2         -277,76           1         -745,19           0         -0,90                                                                                                    | SARITIO<br>Kvidačni liz<br>vatelé - NEI<br>1600.00<br>8 230.00<br>- 1600.00<br>9.00<br>0.00<br>0.00                                                                                                    | the k faktuře č.:<br>PD<br>Čislo unlomy;<br>Čislo uhostvity;<br>Veřejná zakizka:<br>Č. fak dodavatele:<br>Variabila symbol:<br>Specifický symbol:<br>Dolio dna:<br>Dolio dna:<br>Dolio dna:<br>Dolio dna:<br>Dolio dna:<br>Dolio dna:<br>Dolio dna:<br>Dolio dna:<br>Dolio dna:<br>Dolio dna:<br>Datam splatnosti:<br>Zelhen k úhradě:<br>Přeglank zálohy k vrác                                                                                                    | Sense         00440           112050222         112050222           25.11.2020         111112020           30112020         PFilazem           : -9.330,000         -9.000           : 0,000         0,000                                                                                                    |
| Nator Fung, Októbent vytogi a<br>generali 24 (1 2011 167 17 2<br>INTERNÍ Del<br>Dodavatel:<br>IC: 26666635<br>Pražizká 11<br>110 00 PRAHA 1<br>Ceská republika<br>Bankovní účet dodavi<br>d0005653010100<br>KB<br>Rekapinulace v Kć<br>Dokl Saroby Nizev y<br>ZAV 21,00 B Tuze<br>ZAV 10,00 B Tuze<br>ZAV 10,00 B Tuze<br>Cellean:<br>Papie:<br>Havei Jakog financován<br>Sv. 11000                                                                                                    | ether, features 1007 1977 and and and 1007 1970 VORLAD DIC: C2254 JOSEFOV JOSEFOV Antick Bankovni bič Strastrije Killer Strastrije Killer                                                                                                    | 6) FDSX. Could report<br>6556635<br>6.<br>et vlastmi:<br>000<br>0MBC ZPPXXX<br>224104 DPF<br>1 322.3<br>7 481.8<br>- 7 481.8<br>- 7 481.8<br>- 0,00<br>- 0,00<br>- 0,00<br>- 0,00<br>- 0,00<br>- 0,00<br>- 0,00<br>- 0,00<br>- 0,00<br>- 0,00<br>- 0,00<br>- 0,00<br>- 0,00<br>- 0,00<br>- 0,00<br>- 0,00<br>- 0,00<br>- 0,00<br>- 0,00<br>- 0,00<br>- 0,00<br>- 0,00<br>- 0,00<br>- 0,00<br>- 0,00<br>- 0,000<br>- 0,000<br>- 0,000                                                    | Ella, IZ destrine ToX C2<br>Li<br>Denii: 500 Doda<br>Obdobi: 11 / 2020<br>El Cistan DPHI [Ca<br>1 277,69<br>2 746,19<br>1 -746,19<br>0 -6,00                                                                                                    | aserriso<br><b>kvidační liž</b><br>ratelé - NEI<br>1 600,00<br>2 250,00<br>- 4 620,00<br>0,00<br>- 200,00<br>- 2 200,00<br>- 2 200,00<br>-                                                                     | tk faktuře č.:<br>PD.<br>Číslo suloury-<br>Číslo suloury-<br>Veřejaš akšata.<br>Číslo dyadaký-<br>Veřejaš akšata.<br>Číslo dyadaký-<br>Specifický symbol.<br>Dotum splatostit.<br>Datum splatostit.<br>Zelkoh mradě:<br>Čelkem k úhradě:<br>Fřejtask ziloly k výc                                                                                                    | Sector         1112050222           25.11.2030         11111000           30.11.2030         30.11.2030           30.11.2030         Frikazen           Frikazen         - 9.830.001           sini         6.190.000                                                                                                    |
| Nuce Teny, Children Verei e<br>lance 21 (1) 2011 (1) (2) (2) (2)<br>INTERNÍ DO<br>Dodavatel:<br>17: 26565035<br>Pražizká 11<br>110 00 PRAHA 1<br>Česká republika<br>Bankovni účet dodav<br>Janbovni účet dodav<br>Janbovni účet dodav<br>ZAV 10,00 B Tuze<br>ZAV 10,00 B Tuze<br>ZAV 10,00 B Tuze<br>ZAV 10,00 B Tuze<br>ZAV 10,00 B Tuze<br>Celleen:<br>Popis:<br>Hlavni dzeř glnancovin<br>No: 11000                                                                                                    | ather, Castron 1987, 1977<br>andream 1980, 1987 VIV<br>OKLAD<br>DIC: C225<br>a kanadizace, a.c.<br>- JOSEFOV<br>antie: Bankovni úč<br>1758-177101<br>1758-177101<br>1758-177101<br>1758-177101<br>1758-177101<br>1758-177101<br>1758-177101<br>1758-177101<br>1758-177101<br>1758-177101<br>1758-177101<br>1758-177101<br>1758-177101<br>1758-177101<br>1758-177101<br>1758-177101<br>1758-177101<br>1758-177101<br>1759-177101<br>1759-177101<br>1759-17710<br>1759-17710<br>1759-17710<br>1759-17710<br>1759-17710<br>1759-17710<br>1759-17710<br>1759-17710<br>1759-17710<br>1759-17710<br>1759-17710<br>1759-17710<br>1759-17710<br>1759-17710<br>1759-17710<br>1759-17700<br>1759-17700<br>1759-177                                                                                                    | 61 PESEZ, Colda onyo<br>6556635<br>5.<br>et vlastmi<br>00<br>00ABC ZPPXXX<br>Zakład DP5<br>13223,<br>7 481,8<br>-1 222,3<br>-7 481,8<br>-0,0<br>-0                                                                                                    | Link         IC         Control of the control of the c | user550<br><b>kvidačni li</b> :<br>ratelė - NEI<br>1600,00<br>- 1600,00<br>- 220,00<br>- 0,00<br>0,00<br>- 220,00<br>- 200,00<br>- 200,00<br>- 2 | th k faktuře č.:<br>PD<br>Čilo objednity:<br>Veřejař aktáž:<br>Čílo objednity:<br>Veřejař aktáž:<br>Čílo objednity:<br>Veřejař aktáž:<br>Čílo objednity:<br>Veřejař aktáž:<br>Veřejař aktáž:<br>Distributer<br>Distributer<br>Dist | Numer         011           11205022         111205022           25112036         11112030           3011203         30112030           9830,000         9830,000           enil:         6190,000                                                                                                    |

| Odběratel:<br>IČO' 26566635     DIČ CZ2666635       Čilo účhu:<br>Paskáni ústvo:<br>KB     27-4052120257/0100       Konečný příjemce:     Variabilai symbol:<br>10 00 PRAHA 1 - JOSEFOV<br>Česká republika       Variabilai symbol:<br>Datum systevni:<br>Datum systevni:<br>Datum syste | Odběratel:<br>(CO 2666638)       DC: C22666638         Pražské vodvody a kanalizace, a.s.<br>Pařížská 11         Ino úřku:       XB         Rončný příjemce:       Variabila symbol:         Variabila symbol:       1000888         Rončný příjemce:       Variabila symbol:         Variabila symbol:       1000888         Rončný příjemce:       Variabila symbol:       1000888         Položkový rozpis:       Položkový rozpis:       Datam systemi:       13.11.200         Možiný       MO       cana M/RS]       Calken         1. Vi sék 37-402120257/0100, výpto (, idak č. 2       514         2. Vyštování polstymie žislov závakom č. 112050226, sato DPH B. Tuzensko vata 7K' 10%, P\$100       360.00       0.00       360.00         3. Vyštování polstymie žislov závakom č. 112050226, sato DPH B. Tuzensko vata 7K' 10%, P\$100       360.00       0.00       0.00       360.00         Celkem - přeplatek zálohy bude vrácen (včetně daně):       \$50.001       \$50.001       \$50.001         Pithane Vielna       Tuzenské daně):       \$50.001       \$50.001         Stoko ovátku Ovát vodník volník volník vo                                                                                                    | Dodavatel: Název firmy                                                                                                    | Naše číslo smlouvy:<br>Vaše číslo smlouvy:<br>Příkaz/Objednávka:                                                                                                    |                                                                                                    |
|----------------------------------------------------------------------------------------------------|----------------------------------------------------------------------------------------------------|----------------------------------------------------------------------------------------------------|----------------------------------------------------------------------------------------------------|----------------------------------------------------------------------------------------------------|
| Citalo účta:       27.4082120257/0100         Paněžní ústra:       KB         Končeňý příjemce:       Variabila i symbol:         1000 PRAHA 1 - JOSEFOV         Česká republika         Končeňý příjemce:         Variabila i symbol:         1000 PRAHA 1 - JOSEFOV         Česká republika         Variabila i symbol:         1000 PRAHA 1 - JOSEFOV         Česká republika         Variabila i symbol:         100007         Česká republika         Variabila i symbol:         100007         Česká republika         Položkový rozpis:         Češ Položka         Česká republika         Položkový rozpis:         Češ Položka         1. Vi úsez 74021202570100, výsu 0, ňátk č. 2         2. Vyštovnia postytumé izloby závatkem č. 110502225, azoba DPH B Tuzemsko vunp 'K' 10%, PM100<br>- 360.00         3. Vyštovnia postytumé izloby závatkem č. 110502225, azoba DPH B Tuzemsko vunp 'K' 10%, PM100<br>- 360.00         3. Vyštovnia postytumé izloby závatkem č. 110502225, azoba DPH B Tuzemsko vunp 'K' 10%, PM100<br>- 360.00         3. Vyštovnia postytumé izloby závatkem č. 110502226, azoba DPH B Tuzemsko vunp 'K' 10%, PM100<br>- 360.00         3. Vyštovnia postytumé izloby závatkem č. 110502226, saba DPH B Tuzemsko vunp 'K' 10%, PM100<br>- 360.00                                                                                                    | Citlo účtu:       77-4692120257/0100         Paskňi ústu:       KB         Končeňý přijemce:       Variabilii symbol:         Lobo účtu:       Variabilii ymbol:         Neočný přijemce:       Variabilii ymbol:         Dolžkový prozpis:       Specifický ymbol:         C. Polažkový prozpis:       Cene MJ [KČ]         2. Vydňoviní poskymné šikoly zívazkem č. 112050226, amba DPHB Tuzemóko vzny FX: 109, P4100       36900         3. Vydňoviní poskymné šikoly zívazkem č. 112050226, amba DPHB Tuzemóko vzny FX: 109, P4100       36900         2. Vydňoviní poskymné šikoly zívazkem č. 112050226, amba DPHB Tuzemóko vzny FX: 109, P4100       36900         3. Vydňoviní poskymné šikoly zívazkem č. 112050226, amba DPHB Tuzemóko vzny FX: 109, P4100       36900         3. Vydňoviní poskymné šikoly zívazkem č. 112050226, amba DPHB Tuzemóko vzny FX: 109, P4100       36900         3. Vydňoviní poskymné šikoly zívazkem č. 112050226, amba DPHB Tuzemóko vzny FX: 109, P4100       36900         3. Vydňoviní poskymné šikoly zívazkem č. 112050226, amba DPHB Tuzemóko vzny FX: 109, P4100       36900         3. Vydňoviní poskymné šikoly zívazkem č. 112050226, amba DPHB Tuzemóko vzny FX: 109, P4100       3690.00         3. Vydňoviní poskymné šikoly zívazkem č. 112050227, amba DPHB Tuzemóko vzny FX: 109, P4100       3690.00         3. Vydňoviní poskymné šikoly zívazkem č. 112050226, amba DPHB Tuzemóko vzny FX: 109, P4100       3690.00 <t< th=""><th>1</th><th>Odběratel:<br/>IČO: 25656635 DIČ: CZ:</th><th>5656635</th></t<>                                                                                                    | 1                                                                                                    | Odběratel:<br>IČO: 25656635 DIČ: CZ:                                                                                                    | 5656635                                                                                                    |
| Konšeny prijemce:       Variabilni symbol:       10000833.         Konstantni symbol:       3         Specifický symbol:       3         Datum plašni:       Datum plašni:         Datum plašni:       Datum plašni:         Datum plašni:       Datum plašni:         Položkový rozpis:       C         C.       Þojaša         Monársifi       MJ         Calkem [P]       Calkem [P]         J. Vi ásé z74031203570100, výpa 0, fádak č. 2       5 340.         J. Vi ásé z74031203570100, výpa 0, fádak č. 2       5 340.         J. Vyčtovnin joskytumi: žikoky závatkem č. 112050226, sarba DPH B Tucemsko vanp "K" 10%, PM100       -3 660.00         - 3 060.00       0.00       0.00         - 3 060.00       0.00       0.00         - 000.00       0.00       -300.00         Celkem - přeplatek záloky bude vrácen (včetně daně):       \$50.00 K         Faktaroval:       Crkank Váziva         Tel: tmaľkon@bbm cz, E-mai! tmaľkos@bbm cz                                                                                                    | Konecny prijemce:       Variabiliti symbol:       1000058         Konstanti symbol:       Specifický symbol:       Datam plakini:         Datam plakini:       Datam plakini:       Datam plakini:         Položkový rozpis:       Celemin       Forma úkrady:       Příbazem         Č. Doktina       Matéricia       Celemin       Statu plakini:         1. Vl. kéz 71-4021202370100, výsto (j. kásk č. 2       534         2. Vyšktování poskymné šákdy závazem č. 112050226, sazba DPH B Tuzemsko vstup "K' 104, Pš100       360.00       0.00       -36         3. Vyšktování poskymné šákdy závazem č. 112050226, sazba DPH B Tuzemsko vstup "K' 104, Pš100       -360.00       0.00       -36         3. Vyšktování poskymné šákdy závazem č. 112050226, sazba DPH B Tuzemsko vstup "K' 104, Pš100       -800.00       0.00       -40         Celkem - přeplatek zálohy bude vrácen (včetně daně):       850.00 1       Faktorovi.       850.00 1         Faktorovi.       Utstank: Vjelkova Tel. tmalkus@bbm.cz       Razitko, podpis       Státo erganizac Časká vystá ulení technické v Brze, Zikov 4, Praha 6, 166 36 Zákm č.11193 Sb o vyských školich nemonel poviznent zápise ochodního ngrifin.                                                                                                    | LOGO<br>Čislo účtu: 27-4082120257/0100<br>Peněžní ústav: KB                                                                                                    | Pražské vodovody a kanalizace,<br>Pařížská 11<br>110 00 PRAHA 1 – JOSEFOV<br>Česká republika                                                                                                    | a.s.                                                                                                    |
| Specifický vymiosi  Datum vysitevni:  Specifický vymiosi  Datum plisini:  Datum plisini:  Datum plisini:  Specifický vymiosi  Forma úbrady:  Příkazem  Položkový rozpis:  Colkem (M. 100 Cena MJ (RČ)  A Gráčka (Z.)  Vyšitoviní poskytunié ziloky závatkem č. 112050226, sarba DPH B Tucemsko vanp 'K'. 10%, PM100  3 Vyšitoviní poskytunié ziloky závatkem č. 112050226, sarba DPH B Tucemsko vanp 'K'. 10%, PM100  3 Vyšitoviní poskytunié ziloky závatkem č. 112050226, sarba DPH B Tucemsko vanp 'K'. 10%, PM100  3 Vyšitoviní poskytunié ziloky závatkem č. 112050226, sarba DPH B Tucemsko vanp 'K'. 10%, PM100  3 Vyšitoviní poskytunié ziloky závatkem č. 112050226, sarba DPH B Tucemsko vanp 'K'. 10%, PM100  3 Vyšitoviní poskytunié ziloky závatkem č. 112050226, sarba DPH B Tucemsko vanp 'K'. 10%, PM100  3 Oko 0.00  Celkem - přeplatek záloky bude vrácen (včetně danž):  Stálo agantaze, Čnká vyská učení techníká v Paza, Zikova 4, Pnha 6, 166 36 Ziken (211199 Sb vysekýh školich astanoví perimen zápin d stochníh prifika.                                                                                                    | Položkový rozpis:     Cenemo (včetné daně):     Solon (všetní velemi technicki v Prze, Zlevo 4, Przha 6, 166 36 Zikon č 11198 5b o vyvských kolich mentanej prviment zápise     Stálo arganizace České vycké učení technicki v Prze, Zlevo 4, Przha 6, 166 36 Zikon č 11198 5b o vyvských kolich mentanej prviment zápise     Stálo arganizace České vycké učení technicki v Prze, Zlevo 4, Przha 6, 166 36 Zikon č 11198 5b o vyvských kolich mentanej prviment zápise     Stálo arganizace České vycké učení technicki v Prze, Zlevo 4, Przha 6, 166 36 Zikon č 11198 5b o vyvských kolich mentanej prviment zápise     Stálo arganizace České vycké učení technicki v Prze, Zlevo 4, Przha 6, 166 36 Zikon č 11198 5b o vyvských kolich mentanej prviment zápise     Stálo arganizace České vycké učení technicki v Prze, Zlevo 4, Przha 6, 166 36 Zikon č 11198 5b o vyvských kolich mentanej prviment zápise     Stálo arganizace České vycké učení technicki v Prze, Zlevo 4, Przha 6, 166 36 Zikon č 11198 5b o vyvských kolich mentanej prviment zápise     Stálo arganizace České vycké učení technicki v Prze, Zlevo 4, Przha 6, 166 36 Zikon č 11198 5b o vyvských kolich mentanej prviment zápise                                                                                                    | Konečný přijemce:                                                                                                    | Variabilni symbol:<br>Konstantni symbol:                                                                                                    | 10000883                                                                                                    |
| Datum nplatootii           ColoRxový rozpis:           ColoRxový rozpis:           Monitrial         MI           Amozinnia         MI           Constant         Statovinia           José 27.40221202570100, výpus 0, řádak č. 2         5400           2. Vyúčtování poskytmuše zákohy závazkem č. 112050226, sareba DPH B. Tuzernsko vitny "K" 10%, P%100         -3 660.00           3. Vyúčtování poskytmuše zákohy závazkem č. 112050226, sareba DPH B. Tuzernsko vitny "K" 21%, P%100         -3 660.00           3. Vyúčtování poskytmuše zákohy závazkem č. 112050226, sareba DPH B. Tuzernsko vitny "K" 21%, P%100         -3 660.00           3. Vyúčtování poskytmuše zákohy závazkem č. 112050226, sareba DPH B. Tuzernsko vitny "K" 21%, P%100         -3 660.00           3. Vyúčtování poskytmuše zákohy závazkem č. 112050226, sareba DPH B. Tuzernsko vitny "K" 21%, P%100         -3 660.00           3. Vyúčtování poskytmuše zákohy bude vrácem (včeštně daně):         8 50.00 K           Faktaroval:         Uršanski Vácárva Telestistické vácárva (včeštně daně):         Razitkov, podpis           Sítle organizace Česká vyněk účení technická v Paze, Zikova 4, Pinha 6, 166 36 Zikon £11199 Sb o vysokých ůkolich nestanoví poriznen zápisu do kolondně prijítní         Tuzerne vispisu do kolondně prijítní                                                                                                    | Datum splatesti<br>Forma ükrady:         Piłkazem           C. Dokta                                                                                                    |                                                                                                    | Specifický sýmooi:<br>Datum vystavení:<br>Datum plnění:                                                                                                    | 13.11.2020                                                                                                    |
| Položkový rozpis:           Č. Položkový rozpis:           Množniný         Mľ           Množniný         Mľ           1. Vl. účel 27.4021102570100, výpis 0, řádak č. 2         5 340           2. Vyúčtování poskytunié žákoly závadem č. 112050226, sazba DPH B. Tuzemsko vytup "K" 10%, P%100         -3 660.00         0.00         -3 660.00           3. Vyúčtování poskytunié žákoly závadem č. 112050226, sazba DPH B. Tuzemsko vytup "K" 10%, P%100         -3 660.00         0.00         -3 660.00           3. Vyúčtování poskytunié žákoly závadem č. 112050226, sazba DPH B. Tuzemsko vytup "K" 21%, P%100         -3 660.00         0.00         -500.00           2. Vyúčtování poskytunié žákoly závadem č. 112050226, sazba DPH B. Tuzemsko vytup "K" 21%, P%100         -500.00         -500.00         -500.00           2. Otkom V         přeplatek zálohy bude vrácen (včeštně daně):         850.00 K         Faktorval:           Uřkánski Váci va         Talitovál všel všel všel všel všel všel všel vše                                                                                                    | Položkový rozpis:           Č. Položkový rozpis:           Množný MJ Cena MJ [K2]           Na okrivní MJ Cena MJ [K2]           V ještování pokytuně žiklely závakem č. 112050226, sazba DPH B Tuzemako vstup "K" 10%, P4400           36 90,00         0.00           0.00         0.00           36 90,00         0.00           36 90,00         0.00           36 90,00         0.00           36 90,00         0.00           36 90,00         0.00           37 90,00         0.00           36 90,00         0.00           37 90,00         0.00           38 90,00         0.00           200,00         0.00           38 90,00         0.00           200,00         0.00           38 90,00         0.00           200,00         0.00           38 90,00         0.00           200,00         0.00           200,00         0.00           200,00         0.00           200,00         0.00           200,00         0.00           200,00         0.00           200,00         0.00           200,00         0.00           200,00                                                                                                    |                                                                                                    | Datum splatnosti:<br>Forma úhrady:                                                                                                    | Příkazem                                                                                                    |
| [2]: Dokta         Cena MJ [K2]         Celasem [P           Množnivi M         MJ         Cena MJ [K2]         5 440           1. Vl. účer 27-4021102570100, výpis 0, řádek č. 2         5 440         -3 690.00         0.00         0.00         -3 690.00           2. Vyúčtování poskytuné žáloky závazkem č. 112050226, azeba DPH B         Tuzemako vrap "K" 10%, P%100         -3 690.00         0.00         -3 690.00           3. Vyúčtování poskytuné žáloky závazkem č. 112050226, azeba DPH B         Tuzemako vrap "K" 21%, P%100         -800.00         0.00         -500.00           2. Vyúčtování poskytuné žáloky závazkem č. 112050226, azeba DPH B         Tuzemako vrap "K" 21%, P%100         -800.00         -800.00         -800.00         -800.00         -800.00         -800.00         -800.00         -800.00         -800.00         -800.00         -800.00         -800.00         -800.00         -800.00         -800.00         -800.00         -800.00         -800.00         -800.00         -800.00         -800.00         -800.00         -800.00         -800.00         -800.00         -800.00         -800.00         -800.00         -800.00         -800.00         -800.00         -800.00         -800.00         -800.00         -800.00         -800.00         -800.00         -800.00         -800.00         -800.00         -800.00                                                                                                    | [C] Deletia       Cena MJ [RC]       Centemi         Mozimul       MJ       Cena MJ [RC]       Centemi         1. V1. účež 37-4021.202370100, výpis 0, říské č. 2       5 34         2. Vysičování poskymné žislohy závakom č. 112050226, sazba DPH B       Tuzemsko vstup "K" 19%, P4100       -3 60         3. O vyšičování poskymné žislohy závakom č. 112050226, sazba DPH B       Tuzemsko vstup "K" 21%, P4100       -3 60         3. Vyšičování poskymné žislohy závakom č. 112050226, sazba DPH B       Tuzemsko vstup "K" 21%, P4100       -3 60         4. O vyšičování poskymné žislohy závakom č. 112050226, sazba DPH B       Tuzemsko vstup "K" 21%, P4100       -3 60         5.00.00       0.00       0.00       0.00       -3 60         6.00.00       0.00       0.00       0.00       -3 60         7. Vyšičování poskymné ziklohy bude vrácen (včetně daně):       850.00       10         Fakturoval       Vyšičava       850.00       10         Vošné Výčičava       Fakturoval:       Vyšičava       Nazíko, podpis         Teal: trailkus@bbm.cz, E-mail: trailkus@bbm.cz       Kazitko, podpis       Xazitko, podpis         Súče organizace Čaká vyské učeli technické v Praze, Zikova 4, Praha 6, 160 36 Zikan č.11198 Sh o vyských akolich nestnový povizneu zápise obchedníhe rejuříka.       Stálo organizace Čaká vyské učeli technické v Praze, Zikova 4, Praha 6, 160 36 Zikan č.11198 Sh o vyskýc                                                                                                    | Položkový rozpis:                                                                                                    |                                                                                                    |                                                                                                    |
| Cataloni, J.         Cataloni, J.         Cataloni, J.           1. V. Uder 274022100257010(0, Vijeka k.2.)         5340.         5340.           2. Vyščtovini poskytnušt žikoly závažem č. 112050226, asaba DPH B. Tuzensko vznp. "Kr. 10%, P%100.         5340.           3. Vyščtovini poskytnušt žikoly závažem č. 112050226, asaba DPH B. Tuzensko vznp. "Kr. 10%, P%100.         -3600.           3. Vyščtovini poskytnušt žikoly závažem č. 112050226, asaba DPH B. Tuzensko vznp. "Kr. 10%, P%100.         -3600.           3. Vyščtovini poskytnušt žikoly závažem č. 112050226, asaba DPH B. Tuzensko vznp. "Kr. 10%, P%100.         -3600.0           6. S00.00         0.00         -500.00           Celkem - přeplatek zálohy bude vrácen (včetně daně):           S50.00 K           Faktaroval:           Creation (Kr. 10%) Dbm. cz           Sido arganizace, Čaká vysek úlení technicki v Paza, Zikova 4, Pnha 6, 166 36 Zikm £11198 Sb vysekých ůkolich nestanoví poriznen zápisť dochadne prifixa                                                                                                    | 1. Viška z 1408212015/0100, výpie 0, jásač, 2 5     2. Vyščitvini prakytmić žilohy zivažem č. 1120501226, satba DPH B Tuzemiko vrnp "K" 10%, P%100 54     2. Vyščitvini prakytmić žilohy zivažem č. 1120501226, satba DPH B Tuzemiko vrnp "K" 10%, P%100 54     3. Vyščitvini prakytmić žilohy zivažem č. 1120501226, satba DPH B Tuzemiko vrnp "K" 10%, P%100 50     3. Vyščitvini prakytmić žilohy zivažem č. 1120501226, satba DPH B Tuzemiko vrnp "K" 10%, P%100 50     5. Vyščitvini prakytmić žilohy zivažem č. 1120501226, satba DPH B Tuzemiko vrnp "K" 10%, P%100 50     5. Vyščitvini prakytmić žilohy zivažem č. 1120501226, satba DPH B Tuzemiko vrnp "K" 10%, P%100 50     5. Vyščitvini prakytmić žilohy zivažem č. 1120501226, satba DPH B Tuzemiko vrnp "K" 10%, P%100 50     5. Vyščitvini prakytmić žilohy zivažem č. 1120501226, satba DPH B Tuzemiko vrnp "K" 10%, P%100 50     5. Vyščitvini prakytmić žilohy zivažem č. 1120501226, satba DPH B Tuzemiko vrnp "K" 10%, P%100 50     5. Vyščitvini prakytmić žilohy zivažem č. 1120501226, satba DPH B Tuzemiko vrnp "K" 10%, P%100 50     5. Vyščitvini prakytmić žilohy zivažem č. 1120501226, satba DPH B Tuzemiko vrnp "K" 10%, P%100 50     5. Vyščitvini prakytmić žilohy zivažem č. 1120501226, satba DPH B Tuzemiko vrnp "K" 10%, P%100     5. Stolo D Tužitički z Vinas, Zikova 4, Pnah 6, 166 36 Zikan č. 11199 Sb a vyských žedich nastanený prímanet záplav šechodníha rejuřita.                                                                                                    | Č. Položka                                                                                                    |                                                                                                    | Colline (V                                                                                                    |
| Celkem - přeplatek zálohy bude vrácen (včetně daně):       850.00 K         Faktaroval:       Uřásné Václara         Uřásné Václara                                                                                                    | Celkem - přeplatek zálohy bude vrácen (včetně daně):       \$50.00 l         Fakturoval:       Utbinek Vschra         Utbinek Vschra       Image: Status (Status (Status | <ol> <li>Vyúčtování poskytnuté zálohy závazkem č. 11205022</li> <li>Vyúčtování poskytnuté zálohy závazkem č. 11205022</li> </ol>                                                                                                    | 226, sazba DPH B Tuzemsko vstup "K" 10%, P%100<br>-3 690.00 0.00 0.00                                                                                                    | -3 690.                                                                                                    |
| Fakturoval:<br>Urbánek Václava<br>Fal.: tmalkus@bbm.cz, E-mail: tmalkus@bbm.cz<br>Súňo organizac České vyské učení technické v Peze, Zikova 4, Penha 6, 166 36 Zákon č 11198 5b o vyských ikolatn nestaovi poriznost zápisu d<br>obchodního rajnížn.                                                                                                    | Fakturoval:<br>Urbánek Václava<br>Tel: tmalkus@bbm.cz, E-mail: tmalkus@bbm.cz<br>Súdo ergenizac. České vyské učeni technické v Przze, Zkova 4, Przha 6, 166 36 Zákon č.11199 Sb o vyských školách nestanovi povizenost zápise<br>occhodního ngoříza.                                                                                                    | <ol> <li>Vyúčtování poskytnuté zálohy závazkem č. 11205022</li> <li>Vyúčtování poskytnuté zálohy závazkem č. 11205022</li> </ol>                                                                                                    | 226, sarba DPH B Tuzemsko vstup "K" 10%, P%100<br>-3 690.00 0.00 0.00<br>226, sarba DPH B Tuzemsko vstup "K" 21%, P%100<br>-800.00 0.00 0.00                                                                                                    | -3 690.<br>-800.                                                                                                    |
|                                                                                                    |                                                                                                    | 2. Vyúčtování poskymné zálody závazkem č. 11205022     3. Vyúčtování poskymné zálody závazkem č. 11205022     Celkem – přeplatek zálohy bude vrácen (vče                                                                                                    | 226, sarba DPH B Tuzemsko vntup "K" 10%, P%100<br>-3 690.00 0.00<br>226, sarba DPH B Tuzemsko vntup "K" 21%, P%100<br>-500.00 0.00 0.00<br>etně daně):                                                                                                    | -3 690.<br>-800.<br><b>850.00 K</b>                                                                                                    |
|                                                                                                    |                                                                                                    | Vyščtoviní podytuné zálohy zivatkem č. 11205022     Vyščtoviní podytuné zálohy zivatkem č. 11205022     Celkem - přeplatek zálohy bude vrácen (vče     Faktaroval:     Urbánsk Vščlava     Tel.: tmalkus@bbm.cz     Súlo arganizes. <sup>6</sup> adai vyski oční technicki v Prza. Zikova 4, P     obchaňaho nystřan                                                           | 226, such DDH B. Tasensko vung "K" 10%, P%100<br>                                                                                                    | -3 690.<br>-3 690.<br>-800.<br>850.00 K<br>850.00 K                                                                                                    |
|                                                                                                    |                                                                                                    | <ol> <li>Vyščtoviní podytuné zálohy zivatkem č. 11205022</li> <li>Vyščtoviní podytuné zákohy zivatkem č. 11205022</li> <li>Celkem - přeplatek zálohy bude vrácen (vče<br/>Faktaroval:<br/>Urbánek Vickiva<br/>Tel.: tmalkus@bbm.cz, E-mail: tmalkus@bbm.cz</li> <li>Stálo organizec.<sup>6</sup>nkié vyské účmi technické v Prze, Zkova 4, P<br/>oschodního ruptiku</li> </ol> | 226, sacha DBH B. Tuzemako vynag "K' 10%, 9%100<br>-3 600.00 0.00<br>0.00<br>226, sacha DFH B. Tuzemako vynag "K' 21%, 9%10<br>-800.00 0.00<br>etně daně):<br>                                                                                                    | 3 40.<br>-3 600.<br>-3000 K<br>850.00 K                                                                                                    |
|                                                                                                    |                                                                                                    | 2. Vyščtoviní podytuné zálohy zivatkem č. 11205022     3. Vyščtoviní podytuné zákohy zivatkem č. 11205022     Celkem - přeplatek zálohy bude vrácen (vče     Faktaroval:     Urbánek Včklva     Tel.: tmalkus@bbm.cz, E-mail: tmalkus@bbm.cz     Súlo arganizet <sup>6</sup> aká vyské účmi technické v Praze, Zkova 4, P obchodního rejufiku                                  | 226, sacha DDH B Tuaremako vung 'K' 10%, P%100<br>-36000 0.00 0.00<br>226, sacha DDH B Tuaremako vung 'K' 21%, P%100<br>-360.00 0.00 0.00<br>trtiš danš):<br>                                                                                                    | 3 340.<br>-3 660.<br>-300.<br>-300.<br>                                                                                                    |
|                                                                                                    |                                                                                                    | 2. Vyščtoviní podytuné zákoly závatken č. 11205022     3. Vyščtoviní podytuné zákoly závatken č. 11205022     Celkem - přeplatek zálohy bude vrácen (vče     Faktaroval:     Urbánek Včklva     Tel.: tmalkus@bbm.cz, E-mail: tmalkus@bbm.cz     Stálo organizet. <sup>6</sup> nké vyské učmi technické v Praze, Zkora 4, P     obchodního rejufiku                            | 226, sach DEH B Tuzensko vsmp 'K' 10%, P%100<br>-3 480.00 0.00 0.00<br>-360.00 0.00 0.00 0.00<br>-560.00 0.00 0.00<br>trtě daně):<br>Trtě daně):<br><br>Paha 6, 160 56 Zákm č 11193 Sk o vysávých školách nestanovi                                                                                                    | -3 400.<br>-3 690.<br>-300.<br>-300.<br>-3 |
|                                                                                                    |                                                                                                    | 2. Vyščtoviní podsytané zálody závazkam č 11205022     3. Vyščtoviní podsytané zálody závazkam č 11205022     Celkem – přeplatek zálohy bude vrácen (vče Faktaroval: Urbánsk Váchra Tal. tmalkus@bbm.cz, E-mail: tmalkus@bbm.cz Sidlo organizet <sup>6</sup> nké vyské učení technické v Prze, Zikova 4, P obchodního rejufiku.                                                | 226, sach DEH B Tuzensko vsmp 'K' 104, P9400<br>-3 480.00<br>-3 480.00<br>-3 680.00<br>-800.00<br>-800. | 3 40.<br>-3 600.<br>-300.<br>-300 |

| Daňový doklad                                                                                                    | k poskytnuté záloz                                                                                                    | ze                                                                                                    | Daň                                                                                          | ový dokl                                              | ad č.: 105-                                                            | 036-21              | 20100003                                    |
|----------------------------------------------------------------------------------------------------|----------------------------------------------------------------------------------------------------|----------------------------------------------------------------------------------------------------|----------------------------------------------------------------------------------------------|-------------------------------------------------------|------------------------------------------------------------------------|---------------------|---------------------------------------------|
| Organizace:                                                                                                    | Název firmy                                                                                                    |                                                                                                    |                                                                                              | Prv<br>Čislo do<br>Čisl                               | otni doklad:<br>ok. ob. part.:<br>o dod. listu:<br>Dbjednävka:<br>PID: | 033                 | 3/912099000:<br>2(                          |
| -                                                                                                    |                                                                                                    |                                                                                                    | Partner:<br>IČO: 2565                                                                        | 6635                                                  | DIČ:                                                                   | CZ256               | 56635                                       |
| LOGO                                                                                                    |                                                                                                    |                                                                                                    | Pražské<br>Pařížská<br>110 00 P<br>Česká re                                                  | vodovody<br>11<br>RAHA 1<br>spublika                  | / a kanaliza<br>- JOSEFO                                               | ice, a.s.<br>V      | 4.<br>M                                     |
|                                                                                                    |                                                                                                    |                                                                                                    |                                                                                              |                                                       | Datum vy:                                                              | stavení:            | 25.11.2020                                  |
| Rekapitulace DPF                                                                                                    | I na vstupu:                                                                                                    |                                                                                                    |                                                                                              |                                                       | Datum                                                                  | pineni:             | 11.11.2020                                  |
| Rekapitulace DPF<br>Sazba % Popis                                                                                                    | I na vstupu:<br>Základ DPH [Kč]                                                                                                | DPH [Kč]                                                                                                    | Celkem [Kč]                                                                                  | Obd. DPH                                              | Celkem (vč. d                                                          | a pineni:<br>laně): | -850,00 K                                   |
| Rekapitulace DPF<br>Sazba % Popis<br>10,00 B_TUZ 2.sni<br>Celkem:                                                                                                    | H na vstupu:<br>Základ DPH [Kč]<br>lžená s -772,72<br>-772,72                                                                  | DPH [Kč]<br>-77,28<br>-77,28                                                                                               | Celkem [Kč]<br>-850,00<br>-850,00                                                            | Obd. DPH<br>11/20                                     | Datum<br>Celkem (vč. d                                                 | i pineni:<br>laně): | -850,00 Ki                                  |
| Rekapitulace DPF<br>Sazba % Popis<br>10,00 B_TUZ 2.sni<br>Celkem:<br>Položkový roznis                                                                                                    | I na vstupu:<br>Základ DPH [Kč]<br>ižená s -772,72<br>-772,72                                                                  | DPH [Kč]<br>-77,28<br>-77,28                                                                                               | Celkem [Kč]<br>-850,00<br>-850,00                                                            | Obd. DPH<br>11/20                                     | Celkem (vč. d                                                          | i pineni:<br>Ianě): | -850,00 K                                   |
| Rekapitulace DPH<br>Sazba % Popis<br>10,00 B_TUZ 2.sni<br>Celkem:<br>Položkový rozpis:<br>Č Položka                                                                                                    | I na vstupu:<br>Základ DPH [Kč]<br>(žená s -772,72<br>-772,72                                                                  | DPH [Kč]<br>-77,28<br>-77,28                                                                                               | Celkem [Kč]<br>-850,00<br>-850,00                                                            | Obd. DPH<br>11/20                                     | Datum                                                                  | a pineni:<br>Ianě): | -850,00 K                                   |
| Rekapitulace DPH<br>Sazba % Popis<br>10,00 B_TUZ 2.sni<br>Celkem:<br>Položkový rozpis:<br>Č. Položka<br>Koef. Cena/N                                                                                                    | I na vstupu:<br>Základ DPH [Kč]<br>(žená s -772,72<br>-772,72<br>:                                                             | DPH [Kč]<br>-77,28<br>-77,28                                                                                               | Celkem [Kč]<br>-850,00<br>-850,00<br>DPH P/U                                                 | Obd. DPH<br>11/20<br>DPH %                            | Datum<br>Celkem (vč. d                                                 | vč                  | -\$50,00 K                                  |
| Rekapitulace DPH<br>Sazba % Popis<br>10,00 B_TUZ 2.sni<br>Celkem:<br>Celkem:<br>Č. Položkový rozpis:<br>Č. Položka<br>Koef. Cena/M<br>1. ZL 9113300303 s<br>100,00                                                                                                    | I na vstupu:<br>Základ DPH [Kč]<br>(žená s -772,72<br>-772,72<br>-772,72<br>:                                                  | DPH [Kč]<br>-77,28<br>-77,28<br>i<br>Základ<br>k zálohy vyúčtova<br>-7                                                     | Celkem [Kč]<br>-850,00<br>-850,00<br>DPH P/U<br>ané fakturou 11<br>72,72 P                   | Obd. DPH<br>11/20<br>DPH %<br>20502226<br>10,00       | Datum<br>Celkem (vč. d<br>DPH<br>-77,28                                | (aně):              | - <b>850,00 K</b><br>etně DPH [Kč<br>-850,0 |
| Rekapitulace DPH<br>Sazba % Popis<br>10,00 B_TUZ 2.sni<br>Celkem:<br>Č. Položkový rozpis:<br>Č. Položka<br>Koef. Cena/N<br>1. ZL 9113300303 s<br>100,00                                                                                                    | I na vstupu:<br>Základ DPH [Kč]<br>(žená s -772,72<br>-772,72<br>:<br>(J [Kč] Množstvi<br>VS 1000088359. Přeplatel<br>-tabulky | DPH [Kč]<br>-77,28<br>-77,28<br>(Základ<br>k zálohy vyúčtov:<br>-7                                                         | Celkem [Kč]<br>-850,00<br>-850,00<br>DPH P/U<br>ané fakturou 11<br>72,72 P                   | Obd. DPH<br>11/20<br>DPH %<br>20502226<br>10,00       | Datum<br>Celkem (vč. d<br>DPH<br>-77,28                                | laně):<br>Vč        | -850,00 K<br>etně DPH [Kč<br>-850,0         |
| Rekapitulace DPH<br>Sazba % Popis<br>10,00 B_TUZ 2.sni<br>Celkem:<br>Č. Položkový rozpis:<br>Č. Položka<br>Koef. Cena/N<br>1. ZL 9113300303 s<br>100,00<br>Fent v záhlavi SDOLOZKA<br>Zdroj financování NS / TA                                                                                              | I na vstupu:<br>Základ DPH [Kč]<br>ižená s -772,72<br>-772,72<br>(J [Kč] Množstvi<br>VS 1000088359. Přeplatel<br>-tabulky      | DPH [Kč]<br>-77,28<br>-77,28<br>i<br>Základ<br>k zálohy vyúčtov<br>-7<br>Částka bez DPH                                    | Celkem [Kč]<br>-850,00<br>-850,00<br>DPH P/U<br>ané fakturou 11<br>72,72 P                   | Obd. DPH<br>11/20<br>DPH %<br>20502226<br>10,00<br>ce | Datum<br>Celkem (vč. d<br>DPH<br>-77,28                                | vč                  | - <b>850,00 K</b><br>etně DPH [Kč<br>-850,0 |
| Rekapitulace DPF<br>Sazba % Popis<br>10,00 B_TUZ 2.sni<br>Celkem:<br>Č. Položkový rozpis:<br>Č. Položka<br>Koef. Cena/N<br>1. ZL 9113300303 s<br>100,00<br>Fext v záhlavi SDOLOZKA<br>Zdroj financování NS / TA                                                                                              | I na vstupu:<br>Základ DPH [Kč]<br>(žená s -772,72<br>-772,72<br>-772,72<br>:                                                  | DPH [Kč]<br>-77,28<br>-77,28<br>(Základ<br>k zálohy vyúčtov:<br>-7<br>Částka bez DPH<br>5 000.00 CZK                       | Celkem [Kč]<br>-850,00<br>-850,00<br>DPH P/U<br>ané fakturou 11<br>72,72 P<br>Přikazce opera | Obd. DPH<br>11/20<br>DPH %<br>20502226<br>10,00<br>ce | Datum<br>Celkem (vč. d<br>DPH<br>-77,28<br>Spravce                     | (aně):<br>Vč        | -350,00 K<br>etně DPH [Ká<br>-850,0         |
| Rekapitulace DPF<br>Sazba % Popis<br>10,00 B_TUZ 2.sni<br>Celkem:<br>Č. Položkový rozpis:<br>Č. Položka<br>Koef. Cena/N<br>1. ZL 9113300303 s<br>100,00<br>Text v záhlavi SDOLOZKA<br>Zdroj financování NS / TA<br>Středisko / 1 / Název akce<br>Pozn. Tady bude text z poz                                  | I na vstupu:<br>Základ DPH [Kč]<br>(žená s -772,72<br>-772,72<br>:                                                             | DPH [Kč]<br>-77,28<br>-77,28<br>i Základ<br>k zálohy vyúčtova<br>-7<br>Částka bez DPH<br>5 000.00 CZK                      | Celkem [Kč]<br>-850,00<br>-850,00<br>DPH P/U<br>ané fakturou 11<br>72,72 P<br>Přikazce opera | Obd. DPH<br>11/20<br>DPH %<br>20502226<br>10,00<br>ce | Datum<br>Celkem (vč. d<br>DPH<br>-77,28<br>Správce                     | (aně):<br>vč        | -850,00 K<br>etně DPH [Kč<br>-850,0         |
| Rekapitulace DPH<br>Sazba % Popis<br>10,00 B_TUZ 2.sni<br>Celkem:<br>Č. Položkový rozpis:<br>Č. Položka<br>Koef. Cena/N<br>1. ZL 9113300303 s<br>100,00<br>Fext v záhlavi SDOLOZKA<br>Zdroj financování NS / TA<br>Středisko / 1 / Název akce<br>Pozn. Tady bude text z poz<br>Jině středisko / 9 / Další ak | I na vstupu:<br>Základ DPH [Kč]<br>(žená s -772,72<br>-772,72<br>:                                                             | DPH [Kč]<br>-77,28<br>-77,28<br>i Základ<br>k zálohy vyúčtov:<br>-7'<br>Částka bez DPH<br>5 000.00 CZK<br>9 999 999 00 CZK | Celkem [Kč]<br>-850,00<br>-850,00<br>DPH P/U<br>ané fakturou 11<br>72,72 P<br>Příkazce opera | Obd. DPH<br>11/20<br>DPH %<br>20502226<br>10,00<br>ce | Datum<br>Celkem (vč. d<br>DPH<br>-77,28<br>Spravce                     | Ianě):<br>Vč        | -850,00 K<br>etně DPH [Kč<br>-850,0         |

Text:

Přeplatek zálohy vyúčtované fakturou 1120502226.

Vystavil: Zaměstnanci BBM Tel.: 724-162-687, E-mail: dmatoska@bbm.cz

..... Razítko, podpis